## RAID

This section will help you decide which RAID mode is right for your application. For instructions on how to adjust the RAID mode, refer to section <u>Changing the RAID Mode</u>.

Technical note: Capacity varies depending upon RAID mode.

BIG (RAID 0) = 100% total accessible capacity Safe (RAID 1) = 50% capacity

## BIG (RAID 0)

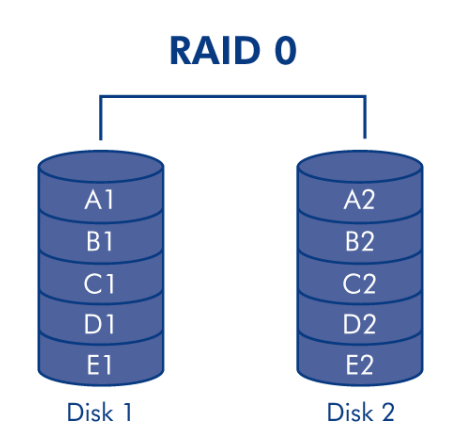

BIG (also called RAID 0 or "Spanning" in some LaCie devices), allows for the fastest data transmission and capacity of the different RAID settings. Requiring at least 2 drives, RAID 0 stripes data onto each disk. The available capacities of each disk are added together so that one logical volume mounts on the computer.

If one physical disk in the array fails, the data of all disks becomes inaccessible because parts of the data have been written to all disks.

**Important info:** In BIG mode, if one physical disk fails, the data of both disks become inaccessible.

#### Applications

RAID 0 is ideal for users who need maximum speed and capacity. Video editors working with very large files may use RAID 0 when editing multiple streams of video for optimal playback performance. A RAID 0 array is more suited for actively working with files (editing video, for example) and should not be used as a single storage backup solution or on mission critical systems.

## SAFE (RAID 1)

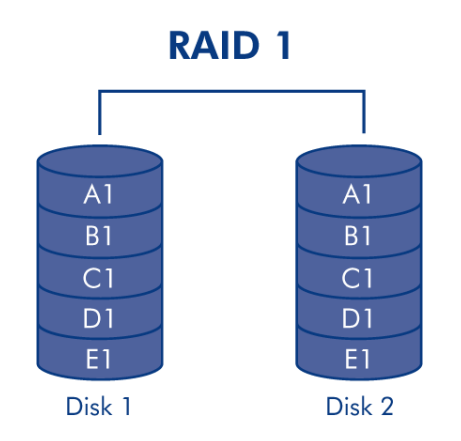

SAFE mode (also referred to as RAID 1) is a secure RAID mode that requires at least 2 drives and works with pairs of drives. One logical volume mounts on the computer and the combined available capacity of both drives is limited to the capacity of the lowest-capacity disk. If one physical disk fails, the data is available immediately on the second disk. No data is lost if one disk fails.

#### Applications

RAID 1 provides maximum data safety in the event of a single disk failure, but because data is written twice, performance is reduced slightly when writing. RAID 1 is a good choice when safety is more important than speed.

## CHANGING THE RAID MODE

Before you change the RAID mode of the LaCie Hard Disk MAX, familiarize yourself with the drive's RAID modes. See <u>RAID</u>.

**Caution:** Changing configuration modes destroys data stored on the Hard Disk MAX. Back up data before following these steps. Before changing the RAID mode, be sure to copy the User Manual to your computer. If for any reason you lose your User Manual, you can download it from the LaCie website: <a href="http://www.lacie.com/support/">http://www.lacie.com/support/</a>

Disks must be inserted correctly in the Hard Disk MAX before configuration can be changed. LaCie recommends limiting contact with the disk drives as much as possible.

**Important info:** Your LaCie Hard Disk MAX comes preconfigured in BIG (RAID 0) mode. BIG mode allows access to the whole storage capacity but does not provide any security. If a drive fails, all data will be lost. If you are concerned about data security, LaCie highly recommends a Safe (RAID 1) configuration. See <u>RAID</u>.

### To Change the RAID Mode

- 1. Unmount or safely remove the Hard Disk MAX volumes from your computer and turn off the Hard Disk MAX. It is important to allow the disks to cool before touching them.
- 2. Insert a small, flat-blade screwdriver into the groove on the switch and move the screwdriver up or down to select a different mode.

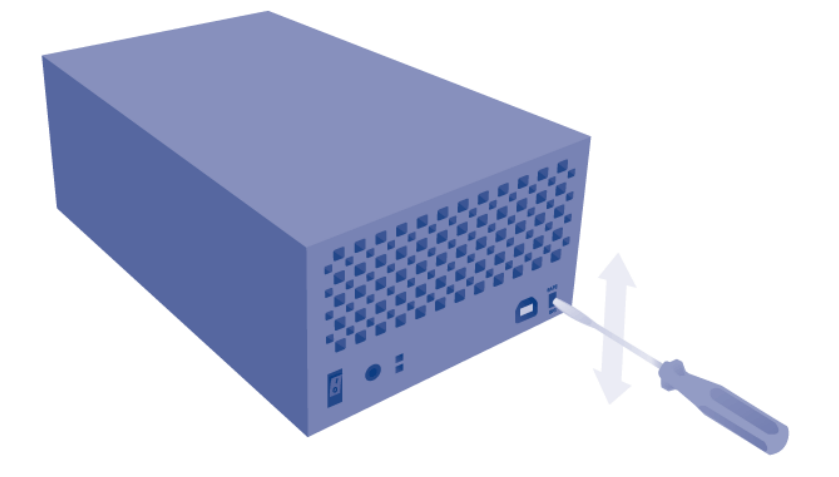

- 3. Turn on the Hard Disk MAX.
- 4. Reformat the disks (refer to Formatting and Partitioning).

**Important info:** You must partition the disk drives after changing the storage policy configuration. See <u>Formatting and Partitioning</u>.

# **REMOVING AND INSTALLING DRIVES/ENCLOSURES**

If you have discovered that one of the hard drives has failed (see <u>LED Indicators</u>) or the chassis no longer works, please contact your LaCie reseller or LaCie Customer Support. If the product is still under warranty, a LaCie Customer Support representative will instruct you on how to return the drive or casing for replacement. See <u>Getting Help</u> for contact information.

If your LaCie storage device is no longer within the warranty period, please use the directions below to replace a failed disk with a healthy disk purchased from a third party. LaCie recommends selecting a disk that is the same model number and capacity as the one it will replace.

## **REPLACE A HARD DRIVE**

Follow the directions below to remove and replace a failed drive.

#### Remove the hard drive

**Caution:** After continuous use of the LaCie storage device, drives may be hot. Please use caution when removing one or both drives.

**Note on Warranty:** While performing the operation below, you may encounter stickers that warn of voiding the warranty. Please make certain that a LaCie Technical Support representative has confirmed the problem and instructed you to move ahead with the disk removal. Performing the action before speaking with a technician may void the warranty.

1.

.

- .
- I
- d
- e
- n
- t
- i
- f
- y t
- h
- е
- f a
- i
- 1
- e
- d d
- i
- S
- k
- H a
- r
- d
- D i
- s k
- M
- A : X
- Т
  - h
  - e d
  - r
  - i V
  - e
  - s
  - L
  - E
  - D h
  - a
  - S
  - t

|   | u  |  |  |  |
|---|----|--|--|--|
|   | r  |  |  |  |
|   | 'n |  |  |  |
|   | 0  |  |  |  |
|   | e  |  |  |  |
|   | u  |  |  |  |
|   | ſ  |  |  |  |
|   | e  |  |  |  |
| · | d  |  |  |  |
|   | Ν  |  |  |  |
|   | е  |  |  |  |
|   | t  |  |  |  |
|   | W  |  |  |  |
|   | 0  |  |  |  |
|   | r  |  |  |  |
|   | k  |  |  |  |
|   | S  |  |  |  |
|   | р  |  |  |  |
|   | a  |  |  |  |
|   | С  |  |  |  |
|   | e  |  |  |  |
|   | M  |  |  |  |
|   | Δ  |  |  |  |
|   | X  |  |  |  |
| • | C  |  |  |  |
|   | 0  |  |  |  |
|   | 0  |  |  |  |
|   | 11 |  |  |  |
|   | 5  |  |  |  |
|   | u  |  |  |  |
|   | 1  |  |  |  |
|   | t  |  |  |  |
|   | t  |  |  |  |
|   | h  |  |  |  |
|   | е  |  |  |  |
|   | R  |  |  |  |
|   | А  |  |  |  |
|   | I  |  |  |  |
|   | D  |  |  |  |
|   | р  |  |  |  |
|   | а  |  |  |  |
|   | g  |  |  |  |
|   | е  |  |  |  |
|   | i  |  |  |  |
|   | n  |  |  |  |
|   | t  |  |  |  |
|   | h  |  |  |  |
|   | е  |  |  |  |
|   | D  |  |  |  |
|   | а  |  |  |  |
|   | S  |  |  |  |
|   | _  |  |  |  |

h

|    | b      | b      |  |
|----|--------|--------|--|
|    | ~      |        |  |
|    | 0      | 0      |  |
|    | а      | a      |  |
|    | r      | r      |  |
|    | ſ      | I      |  |
|    | d      | d      |  |
| 2  |        |        |  |
| ۷. |        |        |  |
|    | Н      | Н      |  |
|    |        |        |  |
|    | а      | a      |  |
|    | r      | r      |  |
|    | · .    |        |  |
|    | d      | d      |  |
|    | П      | Л      |  |
|    | D      |        |  |
|    | i      | İ      |  |
|    | c      | c      |  |
|    | 5      | 5      |  |
|    | k      | k      |  |
|    | М      | M      |  |
|    | 1*1    |        |  |
|    | А      | A      |  |
|    | Y      | Y      |  |
|    | Λ      | Λ      |  |
|    | 0      | 0      |  |
|    | n      | n      |  |
|    | 11     |        |  |
|    |        |        |  |
|    |        |        |  |
|    | У      | у      |  |
|    | Ν      | N      |  |
|    | ~      |        |  |
|    | 0      | 0      |  |
|    | t      | t      |  |
|    | ~      |        |  |
|    | е      | e      |  |
|    | t      | t      |  |
|    | b      | h      |  |
|    | []     |        |  |
|    | е      | e      |  |
|    | D      | Л      |  |
|    | П      | Γ      |  |
|    | А      | A      |  |
|    | 1      |        |  |
|    | I      | I      |  |
|    | D      | D      |  |
|    | c      | S      |  |
|    | 5      | J      |  |
|    | W      | W      |  |
|    | i      | i      |  |
|    |        | 1      |  |
|    | t      | t      |  |
|    | c      | C      |  |
|    | C      |        |  |
|    | h      | h      |  |
|    | n      | n      |  |
|    | Ρ      | þ      |  |
|    | 0      | 0      |  |
|    | S      | c .    |  |
|    |        | -<br>- |  |
|    | I      | 1      |  |
|    | t      | t      |  |
|    | د<br>, |        |  |
|    | İ      | İ      |  |
|    | 0      | 0      |  |
|    | 0      | •      |  |
|    | n      | n      |  |
|    | (      | (      |  |
|    | 1      |        |  |
|    | В      | В      |  |
|    | I      |        |  |
|    | -      | -      |  |

G

= R А I D 0 , S А F Е = R А I D 1 ) Н а r d D i. S k Μ Α Χ ( U S В 2 • 0 ) Н a r d D i. S k Μ A Χ ( Q u

RAID

```
a
   d
    r
)
   а
3.
   Т
    u
    r
    n
    0
    f
    f
    а
    n
    d
    u
    n
    р
    u
   g
    t
    h
    е
    L
    а
   С
   i
    е
   d
    е
    V
   i
    С
    е
.
4.
   Т
    h
    е
    t
    0
    р
    е
    n
    С
    |
    0
   S
    u
```

r

| е       |  |  |  |
|---------|--|--|--|
| m       |  |  |  |
| U       |  |  |  |
| S       |  |  |  |
| t       |  |  |  |
| b       |  |  |  |
| е       |  |  |  |
| r       |  |  |  |
| е       |  |  |  |
| m       |  |  |  |
| 0       |  |  |  |
| V       |  |  |  |
| е       |  |  |  |
| d       |  |  |  |
| t       |  |  |  |
| 0       |  |  |  |
| а       |  |  |  |
| C       |  |  |  |
| C       |  |  |  |
| e       |  |  |  |
| S       |  |  |  |
| S       |  |  |  |
| t       |  |  |  |
| h       |  |  |  |
| P       |  |  |  |
| d       |  |  |  |
| r       |  |  |  |
| i       |  |  |  |
| l<br>V  |  |  |  |
| V<br>Q  |  |  |  |
| c       |  |  |  |
|         |  |  |  |
| S       |  |  |  |
| 5       |  |  |  |
| e<br>V  |  |  |  |
| y<br>O  |  |  |  |
| 0       |  |  |  |
| r       |  |  |  |
| i       |  |  |  |
| n       |  |  |  |
| ll<br>d |  |  |  |
| a       |  |  |  |
| e       |  |  |  |
| X<br>F  |  |  |  |
| 1       |  |  |  |
|         |  |  |  |
| n       |  |  |  |
| g       |  |  |  |
| е       |  |  |  |
| r       |  |  |  |

t

.

|   | 0      |  |  |  |  |
|---|--------|--|--|--|--|
|   | g      |  |  |  |  |
|   | e      |  |  |  |  |
|   | n      |  |  |  |  |
|   | t      |  |  |  |  |
|   | 1      |  |  |  |  |
|   | I<br>V |  |  |  |  |
|   | y<br>D |  |  |  |  |
|   | ρ      |  |  |  |  |
|   | u      |  |  |  |  |
|   | 1      |  |  |  |  |
|   | I      |  |  |  |  |
|   | t      |  |  |  |  |
|   | h      |  |  |  |  |
|   | е      |  |  |  |  |
|   | f      |  |  |  |  |
|   | r      |  |  |  |  |
|   | 0      |  |  |  |  |
|   | n      |  |  |  |  |
|   | t      |  |  |  |  |
|   | I      |  |  |  |  |
|   | i      |  |  |  |  |
|   | n.     |  |  |  |  |
|   | р<br>0 |  |  |  |  |
|   | f      |  |  |  |  |
|   | I<br>+ |  |  |  |  |
|   | L      |  |  |  |  |
|   | n      |  |  |  |  |
|   | е      |  |  |  |  |
|   | С      |  |  |  |  |
|   | а      |  |  |  |  |
|   | S      |  |  |  |  |
|   | i      |  |  |  |  |
|   | n      |  |  |  |  |
| , | g      |  |  |  |  |
|   | S      |  |  |  |  |
|   | р      |  |  |  |  |
|   | е      |  |  |  |  |
|   | С      |  |  |  |  |
|   | i      |  |  |  |  |
|   | f      |  |  |  |  |
|   | i      |  |  |  |  |
|   | C      |  |  |  |  |
|   | a      |  |  |  |  |
|   | l      |  |  |  |  |
|   | '<br>I |  |  |  |  |
|   | I<br>V |  |  |  |  |
|   | у<br>: |  |  |  |  |
|   |        |  |  |  |  |
|   | n      |  |  |  |  |
|   | t      |  |  |  |  |
|   | h      |  |  |  |  |

е

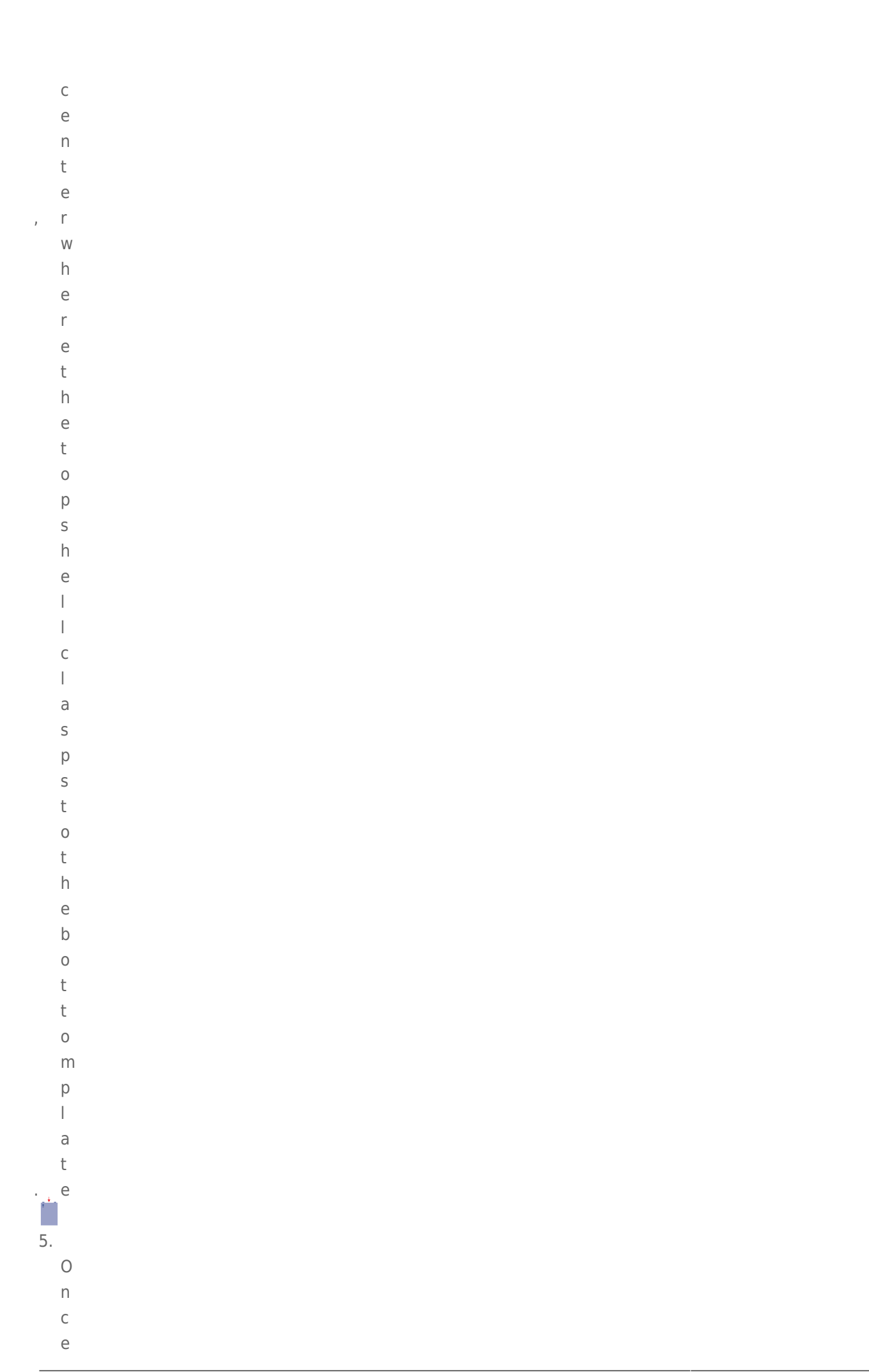

RAID

|   | 1      |  |  |  |
|---|--------|--|--|--|
|   | t      |  |  |  |
|   | I      |  |  |  |
|   | S      |  |  |  |
|   | u      |  |  |  |
|   | n      |  |  |  |
|   | C      |  |  |  |
|   | I      |  |  |  |
|   | а      |  |  |  |
|   | S      |  |  |  |
|   | р      |  |  |  |
|   | е      |  |  |  |
| , | d      |  |  |  |
|   | С      |  |  |  |
|   | а      |  |  |  |
|   | r      |  |  |  |
|   | e      |  |  |  |
|   | T      |  |  |  |
|   | u      |  |  |  |
|   | 1      |  |  |  |
|   | I<br>V |  |  |  |
|   | у      |  |  |  |
|   | р<br>r |  |  |  |
|   | I<br>V |  |  |  |
|   | у<br>+ |  |  |  |
|   | h      |  |  |  |
|   | P      |  |  |  |
|   | t      |  |  |  |
|   | 0      |  |  |  |
|   | p      |  |  |  |
|   | S      |  |  |  |
|   | h      |  |  |  |
|   | е      |  |  |  |
|   |        |  |  |  |
|   |        |  |  |  |
|   | f      |  |  |  |
|   | r      |  |  |  |
|   | 0      |  |  |  |
|   | m      |  |  |  |
|   | t      |  |  |  |
|   | h      |  |  |  |
|   | е      |  |  |  |
|   | b      |  |  |  |
|   | 0      |  |  |  |
|   | t      |  |  |  |
|   | t      |  |  |  |
|   | 0      |  |  |  |
|   | m      |  |  |  |

р

|    | а        |  |  |
|----|----------|--|--|
|    | +        |  |  |
|    | L        |  |  |
|    | е        |  |  |
| 1  |          |  |  |
| 6. |          |  |  |
| 0. |          |  |  |
|    | 0        |  |  |
|    | n        |  |  |
|    | f        |  |  |
|    | а        |  |  |
|    | <u>.</u> |  |  |
|    | 5        |  |  |
|    | t        |  |  |
|    | е        |  |  |
|    | n        |  |  |
|    | +        |  |  |
|    | ι        |  |  |
|    | h        |  |  |
|    | е        |  |  |
|    | S        |  |  |
|    | 6        |  |  |
|    | C        |  |  |
|    | r        |  |  |
|    | е        |  |  |
|    | W        |  |  |
|    |          |  |  |
|    | S        |  |  |
|    | h        |  |  |
|    | 0        |  |  |
|    | 1        |  |  |
|    | ı<br>al  |  |  |
|    | a        |  |  |
|    | i        |  |  |
|    | n        |  |  |
|    | α        |  |  |
|    | 9<br>+   |  |  |
|    | ι        |  |  |
|    | h        |  |  |
|    | е        |  |  |
|    | d        |  |  |
|    | r        |  |  |
|    |          |  |  |
|    | I        |  |  |
|    | V        |  |  |
|    | е        |  |  |
|    | t        |  |  |
|    | L        |  |  |
|    | 0        |  |  |
|    | t        |  |  |
|    | h        |  |  |
|    | ρ        |  |  |
|    |          |  |  |
|    | D        |  |  |
|    | а        |  |  |
|    | V        |  |  |
| -  | F        |  |  |
|    | L        |  |  |
|    | а        |  |  |
|    | С        |  |  |
|    | h        |  |  |
|    |          |  |  |

d i S k i S f а S t е n е d t 0 а b а y b y f 0 u r S С r е W S , t W 0 0 n е а С h S i d е . 7. R е

m

```
0
   V
   е
   t
   h
   е
   f
   а
   i
   I
   е
   d
   d
   r
   i
   V
   е
. 5
8.
   R
   е
   t
   u
   r
   n
   t
   h
   е
   f
   а
   i
   I
   е
   d
   d
   r
   i
   V
   е
   t
   0
   L
   а
   С
   i
   е
   а
   S
   е
   Х
```

р | а i n е d b y t h е L а С i е С u S t 0 m е r S u р р 0 r t r е р r е S е n t а t i V е .

## Replace the hard drive

**Important info:** LaCie recommends using a disk that is the same model number and capacity as the one it will replace.

Once you have received the replacement drive:

- Carefully insert the replacement drive into the empty drive bay. When fastening the drive to the bay, please
  make certain to use the same four screws that were included with the device. Using other screws could
  damage the unit and void your warranty.
- 2. Close the casing.
- 3. Hard Disk MAX only: Please make certain that the RAID switch position (BIG, SAFE) has not changed.
- 4. Turn on the LaCie storage device. If the RAID setting is RAID 1, the front LED will blink blue and the rear LED will blink red during the rebuild. A RAID 1 rebuild may take several hours depending upon the capacity of your disks.

**Technical note:** Data is accessible during a RAID 1 rebuild. However, performance may be affected.

## **REPLACE THE ENCLOSURE**

Follow the directions below to remove and replace a failed or failing enclosure.

**Caution:** After continuous use of the LaCie storage device, drives may be hot. Please use caution when removing one or both drives.

**Note on Warranty:** While performing the operation below, you may encounter stickers that warn of voiding the warranty. Please make certain that a LaCie Technical Support representative has confirmed the problem and instructed you to move ahead with the disk removal. Performing the action before speaking with a technician may void the warranty.

#### Remove the disks from the enclosure

Hard Disk MAX only: Before removing the enclosure, please note the position of the RAID switch (BIG or SAFE).

```
1.
```

- .
- Т
- u
- r
- n
- 0
- f
- f
- a
- n
- d
- u
- n p
- u
- g
- t
- h
- e
- L
- C
- i
- е
- s t
- 0
- r
- a
- g e
- e d
- e
- v i
- C
- е

# 2.

.

- T h e
- e
- n
- c I
- 0
- S
- u r

|   | е      |  |  |  |  |
|---|--------|--|--|--|--|
|   | m      |  |  |  |  |
|   | u      |  |  |  |  |
|   | S      |  |  |  |  |
|   | t      |  |  |  |  |
|   | h      |  |  |  |  |
|   | 0      |  |  |  |  |
|   | 0      |  |  |  |  |
|   | 0<br>n |  |  |  |  |
|   | þ      |  |  |  |  |
|   | е      |  |  |  |  |
|   | n      |  |  |  |  |
|   | е      |  |  |  |  |
|   | d      |  |  |  |  |
|   | t      |  |  |  |  |
|   | 0      |  |  |  |  |
|   | r      |  |  |  |  |
|   | е      |  |  |  |  |
|   | m      |  |  |  |  |
|   | 0      |  |  |  |  |
|   | V      |  |  |  |  |
|   | е      |  |  |  |  |
|   | t      |  |  |  |  |
|   | h      |  |  |  |  |
|   | е      |  |  |  |  |
|   | d      |  |  |  |  |
|   | r      |  |  |  |  |
|   | i      |  |  |  |  |
|   | I<br>V |  |  |  |  |
|   | v      |  |  |  |  |
|   | e      |  |  |  |  |
| • | 5      |  |  |  |  |
|   | U      |  |  |  |  |
|   | S      |  |  |  |  |
|   | е      |  |  |  |  |
|   | У      |  |  |  |  |
|   | 0      |  |  |  |  |
|   | u      |  |  |  |  |
|   | r      |  |  |  |  |
|   | i      |  |  |  |  |
|   | n      |  |  |  |  |
|   | d      |  |  |  |  |
|   | е      |  |  |  |  |
|   | Х      |  |  |  |  |
|   | f      |  |  |  |  |
|   | i      |  |  |  |  |
|   | n      |  |  |  |  |
|   | g      |  |  |  |  |
|   | e      |  |  |  |  |
|   | r      |  |  |  |  |
|   | t      |  |  |  |  |
|   | -      |  |  |  |  |

0

| a      |  |  |  |
|--------|--|--|--|
| 9<br>e |  |  |  |
| n      |  |  |  |
| t      |  |  |  |
| 1      |  |  |  |
| v      |  |  |  |
| p      |  |  |  |
| u      |  |  |  |
|        |  |  |  |
|        |  |  |  |
| t      |  |  |  |
| h      |  |  |  |
| е      |  |  |  |
| f      |  |  |  |
| r      |  |  |  |
| 0      |  |  |  |
| n      |  |  |  |
| t      |  |  |  |
|        |  |  |  |
| i      |  |  |  |
| р      |  |  |  |
| 0      |  |  |  |
| f      |  |  |  |
| t      |  |  |  |
| h      |  |  |  |
| е      |  |  |  |
| С      |  |  |  |
| d      |  |  |  |
| s<br>i |  |  |  |
| n      |  |  |  |
| a      |  |  |  |
| 9<br>S |  |  |  |
| p      |  |  |  |
| e      |  |  |  |
| С      |  |  |  |
| i      |  |  |  |
| f      |  |  |  |
| i      |  |  |  |
| С      |  |  |  |
| а      |  |  |  |
|        |  |  |  |
| I      |  |  |  |
| У      |  |  |  |
|        |  |  |  |
| n<br>+ |  |  |  |
| L<br>b |  |  |  |
|        |  |  |  |
| C      |  |  |  |

- C
- C

,

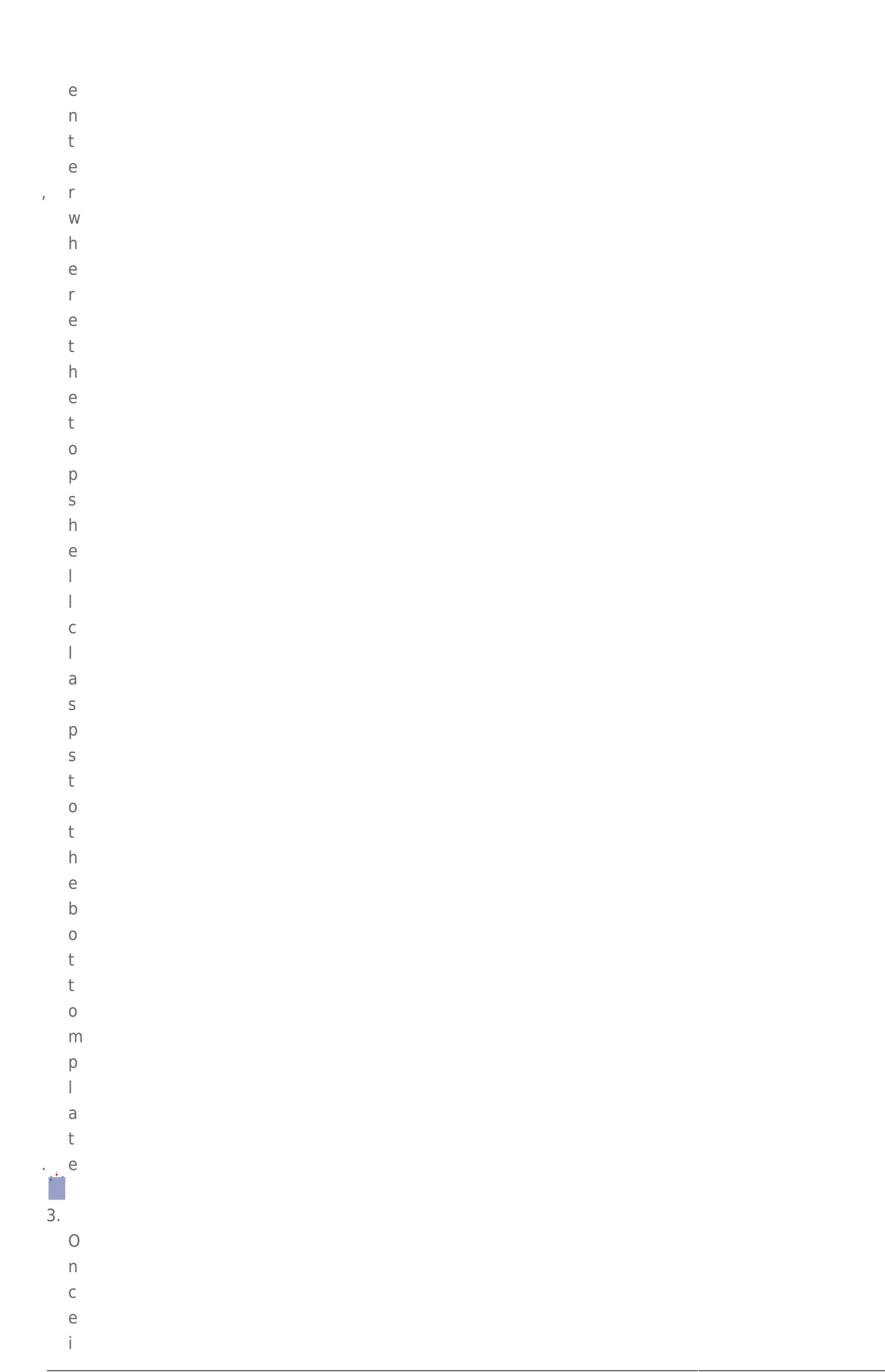

|   | t |  |  |  |
|---|---|--|--|--|
|   | i |  |  |  |
|   | S |  |  |  |
|   | u |  |  |  |
|   | n |  |  |  |
|   | С |  |  |  |
|   |   |  |  |  |
|   | а |  |  |  |
|   | S |  |  |  |
|   | p |  |  |  |
|   | e |  |  |  |
|   | d |  |  |  |
| , | С |  |  |  |
|   | а |  |  |  |
|   | r |  |  |  |
|   | е |  |  |  |
|   | f |  |  |  |
|   | u |  |  |  |
|   | I |  |  |  |
|   | I |  |  |  |
|   | У |  |  |  |
|   | р |  |  |  |
|   | r |  |  |  |
|   | у |  |  |  |
|   | t |  |  |  |
|   | h |  |  |  |
|   | е |  |  |  |
|   | t |  |  |  |
|   | 0 |  |  |  |
|   | р |  |  |  |
|   | S |  |  |  |
|   | h |  |  |  |
|   | е |  |  |  |
|   |   |  |  |  |
|   | Ι |  |  |  |
|   | f |  |  |  |
|   | r |  |  |  |
|   | 0 |  |  |  |
|   | m |  |  |  |
|   | t |  |  |  |
|   | h |  |  |  |
|   | е |  |  |  |
|   | b |  |  |  |
|   | 0 |  |  |  |
|   | t |  |  |  |
|   | t |  |  |  |
|   | 0 |  |  |  |
|   | m |  |  |  |
|   | р |  |  |  |
|   |   |  |  |  |

| а        | a       |  |
|----------|---------|--|
| t        | t       |  |
| . 🛌 e    | е       |  |
| <b>R</b> |         |  |
| 4.       |         |  |
| U        | U       |  |
| n        | n       |  |
| f        | f       |  |
| 2        | -<br>-  |  |
| u<br>c   | с<br>с  |  |
| 5        | 5<br>+  |  |
| L        |         |  |
| e        |         |  |
| п<br>-   | []<br>• |  |
| t        | L<br>1. |  |
| n        | n       |  |
| е        | e       |  |
| S        | S       |  |
| С        | C       |  |
| r        | r       |  |
| е        | e       |  |
| W        | W       |  |
| S        | S       |  |
| h        | h       |  |
| 0        | 0       |  |
|          |         |  |
| d        | d       |  |
| i        | i       |  |
| n        | n       |  |
| g        | g       |  |
| t        | t       |  |
| h        | h       |  |
| е        | e       |  |
| d        | d       |  |
| r        | r       |  |
| i        | i       |  |
| V        | V       |  |
| е        | e       |  |
| t        | t       |  |
| 0        | 0       |  |
| t        | t       |  |
| h        | h       |  |
| е        | e       |  |
| b        | b       |  |
| а        | a       |  |
| . y      | у       |  |
| Ē        | E       |  |
| а        | a       |  |
| С        | с       |  |
| h        | h       |  |
| d        | d       |  |
| -        |         |  |

|    | İ |
|----|---|
|    | S |
|    | k |
|    | i |
|    | S |
|    | f |
|    | 2 |
|    | a |
|    | S |
|    | t |
|    | е |
|    | n |
|    | е |
|    | d |
|    | t |
|    | 0 |
|    | 0 |
|    | a |
|    | D |
|    | а |
|    | У |
|    | b |
|    | У |
|    | f |
|    | 0 |
|    |   |
|    | r |
|    | - |
|    | S |
|    | С |
|    | r |
|    | е |
|    | W |
| ,  | S |
|    | t |
|    | W |
|    | 0 |
|    | 0 |
|    | 0 |
|    | - |
|    | е |
|    | а |
|    | С |
|    | h |
|    | S |
|    | i |
|    | d |
|    | е |
|    | - |
| 5  |   |
| 5. | D |
|    |   |
|    | e |
|    | m |

| e         t         e         d         r         v         e         f         r         v         e         f         r         v         e         b         e         b         e         b         e         b         e         b         e         b         e         b         e         f         t         n         g         e         f         n         g         e         f         n         g         e         f         i         i         i         i         i         i         i         i         i         i         i         i         i <td< th=""><th>V</th><th></th><th></th><th></th><th></th></td<>                                                                                                    | V |  |  |  |  |                                                                                                    |   |  |  |  |  |                                                                                                    |   |  |  |  |  |                                                                                                    |   |  |  |  |  |                                                                                                    |   |  |  |  |  |                                                                                                    |   |  |  |  |  |                                                                                                    |   |  |  |  |  |                                                                                                    |   |  |  |  |  |                                                                                                    |   |  |  |  |  |                                                                                                    |   |  |  |  |  |                                                                                                    |   |  |  |  |  |                                                                                                    |   |  |  |  |  |                                                                                                    |   |  |  |  |  |                                                                                                    |   |  |  |  |  |                                                                                                    |   |  |  |  |  |                                                                                                    |   |  |  |  |  |                                                                                                    |   |  |  |  |  |                                                                                                    |   |  |  |  |  |                                                                                                    |   |  |  |  |  |                                                                                                    |   |  |  |  |  |                                                  |   |  |  |  |  |                                                                              |   |  |  |  |  |                                                                    |   |  |  |  |  |                                                                    |   |  |  |  |  |                                                               |   |  |  |  |  |                                                          |   |  |  |  |  |                                                                                                    |   |  |  |  |  |                                                                                   |  |  |  |  |  |                                           |   |  |  |  |  |                            |   |  |  |  |  |                                 |   |  |  |  |  |                            |   |  |  |  |  |                       |   |  |  |  |  |                  |   |  |  |  |  |             |   |  |  |  |  |        |   |  |  |  |  |   |   |  |  |  |  |  |   |  |  |  |  |
|----------------------------------------------------------------------------------------------------|---|--|--|--|--|----------------------------------------------------------------------------------------------------|---|--|--|--|--|----------------------------------------------------------------------------------------------------|---|--|--|--|--|----------------------------------------------------------------------------------------------------|---|--|--|--|--|----------------------------------------------------------------------------------------------------|---|--|--|--|--|----------------------------------------------------------------------------------------------------|---|--|--|--|--|----------------------------------------------------------------------------------------------------|---|--|--|--|--|----------------------------------------------------------------------------------------------------|---|--|--|--|--|----------------------------------------------------------------------------------------------------|---|--|--|--|--|----------------------------------------------------------------------------------------------------|---|--|--|--|--|----------------------------------------------------------------------------------------------------|---|--|--|--|--|----------------------------------------------------------------------------------------------------|---|--|--|--|--|----------------------------------------------------------------------------------------------------|---|--|--|--|--|----------------------------------------------------------------------------------------------------|---|--|--|--|--|----------------------------------------------------------------------------------------------------|---|--|--|--|--|----------------------------------------------------------------------------------------------------|---|--|--|--|--|----------------------------------------------------------------------------------------------------|---|--|--|--|--|----------------------------------------------------------------------------------------------------|---|--|--|--|--|----------------------------------------------------------------------------------------------------|---|--|--|--|--|----------------------------------------------------------------------------------------------------|---|--|--|--|--|--------------------------------------------------|---|--|--|--|--|------------------------------------------------------------------------------|---|--|--|--|--|--------------------------------------------------------------------|---|--|--|--|--|--------------------------------------------------------------------|---|--|--|--|--|---------------------------------------------------------------|---|--|--|--|--|----------------------------------------------------------|---|--|--|--|--|----------------------------------------------------------------------------------------------------|---|--|--|--|--|-----------------------------------------------------------------------------------|--|--|--|--|--|-------------------------------------------|---|--|--|--|--|----------------------------|---|--|--|--|--|---------------------------------|---|--|--|--|--|----------------------------|---|--|--|--|--|-----------------------|---|--|--|--|--|------------------|---|--|--|--|--|-------------|---|--|--|--|--|--------|---|--|--|--|--|---|---|--|--|--|--|--|---|--|--|--|--|
| <pre>h b c d f f f f f f f f f f f f f f f f f f</pre>                                                                                                    | е |  |  |  |  |                                                                                                    |   |  |  |  |  |                                                                                                    |   |  |  |  |  |                                                                                                    |   |  |  |  |  |                                                                                                    |   |  |  |  |  |                                                                                                    |   |  |  |  |  |                                                                                                    |   |  |  |  |  |                                                                                                    |   |  |  |  |  |                                                                                                    |   |  |  |  |  |                                                                                                    |   |  |  |  |  |                                                                                                    |   |  |  |  |  |                                                                                                    |   |  |  |  |  |                                                                                                    |   |  |  |  |  |                                                                                                    |   |  |  |  |  |                                                                                                    |   |  |  |  |  |                                                                                                    |   |  |  |  |  |                                                                                                    |   |  |  |  |  |                                                                                                    |   |  |  |  |  |                                                                                                    |   |  |  |  |  |                                                                                                    |   |  |  |  |  |                                                  |   |  |  |  |  |                                                                              |   |  |  |  |  |                                                                    |   |  |  |  |  |                                                                    |   |  |  |  |  |                                                               |   |  |  |  |  |                                                          |   |  |  |  |  |                                                                                                    |   |  |  |  |  |                                                                                   |  |  |  |  |  |                                           |   |  |  |  |  |                            |   |  |  |  |  |                                 |   |  |  |  |  |                            |   |  |  |  |  |                       |   |  |  |  |  |                  |   |  |  |  |  |             |   |  |  |  |  |        |   |  |  |  |  |   |   |  |  |  |  |  |   |  |  |  |  |
| h         e         i         v         e         s         f         n         e         s         f         n         e         f         n         e         f         a         i         n         g         e         n         g         i         n         g         i         n         g         i         n         g         i         n         g         i         n         g         i         n         g         g         g         g         g         g         g         g         g         g         g         g         g         g         g <td< th=""><th>t</th><th></th><th></th><th></th><th></th></td<>                                                                                                    | t |  |  |  |  |                                                                                                    |   |  |  |  |  |                                                                                                    |   |  |  |  |  |                                                                                                    |   |  |  |  |  |                                                                                                    |   |  |  |  |  |                                                                                                    |   |  |  |  |  |                                                                                                    |   |  |  |  |  |                                                                                                    |   |  |  |  |  |                                                                                                    |   |  |  |  |  |                                                                                                    |   |  |  |  |  |                                                                                                    |   |  |  |  |  |                                                                                                    |   |  |  |  |  |                                                                                                    |   |  |  |  |  |                                                                                                    |   |  |  |  |  |                                                                                                    |   |  |  |  |  |                                                                                                    |   |  |  |  |  |                                                                                                    |   |  |  |  |  |                                                                                                    |   |  |  |  |  |                                                                                                    |   |  |  |  |  |                                                                                                    |   |  |  |  |  |                                                  |   |  |  |  |  |                                                                              |   |  |  |  |  |                                                                    |   |  |  |  |  |                                                                    |   |  |  |  |  |                                                               |   |  |  |  |  |                                                          |   |  |  |  |  |                                                                                                    |   |  |  |  |  |                                                                                   |  |  |  |  |  |                                           |   |  |  |  |  |                            |   |  |  |  |  |                                 |   |  |  |  |  |                            |   |  |  |  |  |                       |   |  |  |  |  |                  |   |  |  |  |  |             |   |  |  |  |  |        |   |  |  |  |  |   |   |  |  |  |  |  |   |  |  |  |  |
| e<br>d<br>r<br>i<br>v<br>e<br>s<br>f<br>r<br>n<br>t<br>h<br>e<br>b<br>a<br>y<br>s<br>o<br>f<br>t<br>h<br>e<br>b<br>a<br>y<br>s<br>o<br>f<br>t<br>h<br>e<br>b<br>a<br>y<br>s<br>o<br>f<br>t<br>h<br>e<br>b<br>a<br>a<br>y<br>s<br>o<br>f<br>t<br>h<br>e<br>b<br>a<br>a<br>y<br>s<br>o<br>o<br>f<br>t<br>h<br>e<br>b<br>a<br>a<br>y<br>s<br>o<br>o<br>f<br>t<br>h<br>e<br>b<br>a<br>a<br>a<br>b<br>a<br>a<br>a<br>b<br>a<br>a<br>a<br>a<br>a<br>a<br>a<br>a<br>a<br>a<br>a<br>a<br>a                                                                                                    | h |  |  |  |  |                                                                                                    |   |  |  |  |  |                                                                                                    |   |  |  |  |  |                                                                                                    |   |  |  |  |  |                                                                                                    |   |  |  |  |  |                                                                                                    |   |  |  |  |  |                                                                                                    |   |  |  |  |  |                                                                                                    |   |  |  |  |  |                                                                                                    |   |  |  |  |  |                                                                                                    |   |  |  |  |  |                                                                                                    |   |  |  |  |  |                                                                                                    |   |  |  |  |  |                                                                                                    |   |  |  |  |  |                                                                                                    |   |  |  |  |  |                                                                                                    |   |  |  |  |  |                                                                                                    |   |  |  |  |  |                                                                                                    |   |  |  |  |  |                                                                                                    |   |  |  |  |  |                                                                                                    |   |  |  |  |  |                                                                                                    |   |  |  |  |  |                                                  |   |  |  |  |  |                                                                              |   |  |  |  |  |                                                                    |   |  |  |  |  |                                                                    |   |  |  |  |  |                                                               |   |  |  |  |  |                                                          |   |  |  |  |  |                                                                                                    |   |  |  |  |  |                                                                                   |  |  |  |  |  |                                           |   |  |  |  |  |                            |   |  |  |  |  |                                 |   |  |  |  |  |                            |   |  |  |  |  |                       |   |  |  |  |  |                  |   |  |  |  |  |             |   |  |  |  |  |        |   |  |  |  |  |   |   |  |  |  |  |  |   |  |  |  |  |
| d<br>r<br>v<br>e<br>s<br>f<br>r<br>o<br>m<br>t<br>h<br>e<br>b<br>a<br>y<br>y<br>s<br>o<br>o<br>f<br>t<br>h<br>e<br>b<br>a<br>y<br>y<br>s<br>o<br>o<br>f<br>t<br>h<br>e<br>b<br>a<br>i<br>y<br>s<br>o<br>o<br>f<br>t<br>h<br>e<br>b<br>a<br>i<br>y<br>s<br>o<br>o<br>f<br>f<br>t<br>h<br>e<br>b<br>a<br>i<br>i<br>i<br>i<br>i<br>i<br>i<br>i<br>i<br>i<br>i<br>i<br>i                                                                                                    | е |  |  |  |  |                                                                                                    |   |  |  |  |  |                                                                                                    |   |  |  |  |  |                                                                                                    |   |  |  |  |  |                                                                                                    |   |  |  |  |  |                                                                                                    |   |  |  |  |  |                                                                                                    |   |  |  |  |  |                                                                                                    |   |  |  |  |  |                                                                                                    |   |  |  |  |  |                                                                                                    |   |  |  |  |  |                                                                                                    |   |  |  |  |  |                                                                                                    |   |  |  |  |  |                                                                                                    |   |  |  |  |  |                                                                                                    |   |  |  |  |  |                                                                                                    |   |  |  |  |  |                                                                                                    |   |  |  |  |  |                                                                                                    |   |  |  |  |  |                                                                                                    |   |  |  |  |  |                                                                                                    |   |  |  |  |  |                                                                                                    |   |  |  |  |  |                                                  |   |  |  |  |  |                                                                              |   |  |  |  |  |                                                                    |   |  |  |  |  |                                                                    |   |  |  |  |  |                                                               |   |  |  |  |  |                                                          |   |  |  |  |  |                                                                                                    |   |  |  |  |  |                                                                                   |  |  |  |  |  |                                           |   |  |  |  |  |                            |   |  |  |  |  |                                 |   |  |  |  |  |                            |   |  |  |  |  |                       |   |  |  |  |  |                  |   |  |  |  |  |             |   |  |  |  |  |        |   |  |  |  |  |   |   |  |  |  |  |  |   |  |  |  |  |
| r<br>i v<br>e<br>s<br>f<br>r<br>o<br>m<br>t<br>h<br>e<br>b<br>b<br>a<br>y<br>s<br>o<br>f<br>t<br>h<br>e<br>f<br>a<br>y<br>s<br>o<br>f<br>t<br>h<br>e<br>f<br>a<br>y<br>s<br>o<br>f<br>t<br>h<br>e<br>f<br>a<br>y<br>s<br>o<br>f<br>t<br>h<br>e<br>f<br>a<br>y<br>s<br>o<br>f<br>t<br>h<br>e<br>f<br>a<br>b<br>b<br>b<br>b<br>b<br>b<br>b<br>b<br>b<br>b<br>b<br>b<br>b                                                                                                    | d |  |  |  |  |                                                                                                    |   |  |  |  |  |                                                                                                    |   |  |  |  |  |                                                                                                    |   |  |  |  |  |                                                                                                    |   |  |  |  |  |                                                                                                    |   |  |  |  |  |                                                                                                    |   |  |  |  |  |                                                                                                    |   |  |  |  |  |                                                                                                    |   |  |  |  |  |                                                                                                    |   |  |  |  |  |                                                                                                    |   |  |  |  |  |                                                                                                    |   |  |  |  |  |                                                                                                    |   |  |  |  |  |                                                                                                    |   |  |  |  |  |                                                                                                    |   |  |  |  |  |                                                                                                    |   |  |  |  |  |                                                                                                    |   |  |  |  |  |                                                                                                    |   |  |  |  |  |                                                                                                    |   |  |  |  |  |                                                                                                    |   |  |  |  |  |                                                  |   |  |  |  |  |                                                                              |   |  |  |  |  |                                                                    |   |  |  |  |  |                                                                    |   |  |  |  |  |                                                               |   |  |  |  |  |                                                          |   |  |  |  |  |                                                                                                    |   |  |  |  |  |                                                                                   |  |  |  |  |  |                                           |   |  |  |  |  |                            |   |  |  |  |  |                                 |   |  |  |  |  |                            |   |  |  |  |  |                       |   |  |  |  |  |                  |   |  |  |  |  |             |   |  |  |  |  |        |   |  |  |  |  |   |   |  |  |  |  |  |   |  |  |  |  |
| i<br>v<br>e<br>s<br>f<br>r<br>o<br>m<br>t<br>h<br>e<br>b<br>a<br>y<br>y<br>s<br>o<br>f<br>f<br>t<br>h<br>h<br>e<br>f<br>f<br>t<br>h<br>h<br>e<br>f<br>f<br>t<br>h<br>h<br>e<br>f<br>f<br>t<br>h<br>h<br>e<br>b<br>a<br>y<br>y<br>s<br>o<br>o<br>f<br>f<br>t<br>h<br>h<br>e<br>b<br>a<br>y<br>y<br>s<br>o<br>o<br>f<br>f<br>t<br>h<br>e<br>b<br>a<br>y<br>s<br>o<br>o<br>f<br>f<br>t<br>t<br>h<br>e<br>b<br>a<br>j<br>j<br>j<br>j<br>j<br>j<br>j<br>j<br>j<br>j<br>j<br>j<br>j<br>j<br>j<br>j<br>j<br>j                                                                                                    | r |  |  |  |  |                                                                                                    |   |  |  |  |  |                                                                                                    |   |  |  |  |  |                                                                                                    |   |  |  |  |  |                                                                                                    |   |  |  |  |  |                                                                                                    |   |  |  |  |  |                                                                                                    |   |  |  |  |  |                                                                                                    |   |  |  |  |  |                                                                                                    |   |  |  |  |  |                                                                                                    |   |  |  |  |  |                                                                                                    |   |  |  |  |  |                                                                                                    |   |  |  |  |  |                                                                                                    |   |  |  |  |  |                                                                                                    |   |  |  |  |  |                                                                                                    |   |  |  |  |  |                                                                                                    |   |  |  |  |  |                                                                                                    |   |  |  |  |  |                                                                                                    |   |  |  |  |  |                                                                                                    |   |  |  |  |  |                                                                                                    |   |  |  |  |  |                                                  |   |  |  |  |  |                                                                              |   |  |  |  |  |                                                                    |   |  |  |  |  |                                                                    |   |  |  |  |  |                                                               |   |  |  |  |  |                                                          |   |  |  |  |  |                                                                                                    |   |  |  |  |  |                                                                                   |  |  |  |  |  |                                           |   |  |  |  |  |                            |   |  |  |  |  |                                 |   |  |  |  |  |                            |   |  |  |  |  |                       |   |  |  |  |  |                  |   |  |  |  |  |             |   |  |  |  |  |        |   |  |  |  |  |   |   |  |  |  |  |  |   |  |  |  |  |
| <pre>v e s f f r o m t h e b a y y s o f f t h e f a i i i i i i i i i i i i i i i i i i</pre>                                                                                                    | i |  |  |  |  |                                                                                                    |   |  |  |  |  |                                                                                                    |   |  |  |  |  |                                                                                                    |   |  |  |  |  |                                                                                                    |   |  |  |  |  |                                                                                                    |   |  |  |  |  |                                                                                                    |   |  |  |  |  |                                                                                                    |   |  |  |  |  |                                                                                                    |   |  |  |  |  |                                                                                                    |   |  |  |  |  |                                                                                                    |   |  |  |  |  |                                                                                                    |   |  |  |  |  |                                                                                                    |   |  |  |  |  |                                                                                                    |   |  |  |  |  |                                                                                                    |   |  |  |  |  |                                                                                                    |   |  |  |  |  |                                                                                                    |   |  |  |  |  |                                                                                                    |   |  |  |  |  |                                                                                                    |   |  |  |  |  |                                                                                                    |   |  |  |  |  |                                                  |   |  |  |  |  |                                                                              |   |  |  |  |  |                                                                    |   |  |  |  |  |                                                                    |   |  |  |  |  |                                                               |   |  |  |  |  |                                                          |   |  |  |  |  |                                                                                                    |   |  |  |  |  |                                                                                   |  |  |  |  |  |                                           |   |  |  |  |  |                            |   |  |  |  |  |                                 |   |  |  |  |  |                            |   |  |  |  |  |                       |   |  |  |  |  |                  |   |  |  |  |  |             |   |  |  |  |  |        |   |  |  |  |  |   |   |  |  |  |  |  |   |  |  |  |  |
| e<br>s<br>f<br>r<br>o<br>m<br>t<br>h<br>e<br>b<br>b<br>a<br>y<br>y<br>s<br>o<br>f<br>f<br>t<br>h<br>e<br>f<br>f<br>t<br>h<br>e<br>f<br>f<br>t<br>h<br>e<br>f<br>f<br>t<br>h<br>e<br>f<br>f<br>t<br>h<br>e<br>f<br>f<br>t<br>t<br>h<br>e<br>b<br>b<br>a<br>y<br>s<br>o<br>f<br>f<br>t<br>t<br>h<br>e<br>b<br>b<br>a<br>y<br>s<br>o<br>f<br>f<br>t<br>t<br>h<br>e<br>b<br>b<br>a<br>y<br>s<br>o<br>o<br>f<br>f<br>t<br>t<br>h<br>e<br>b<br>b<br>a<br>y<br>s<br>o<br>o<br>f<br>f<br>f<br>f<br>f<br>f<br>f<br>f<br>f<br>f<br>f<br>f<br>f<br>f<br>f<br>f<br>f                                                                                                    | V |  |  |  |  |                                                                                                    |   |  |  |  |  |                                                                                                    |   |  |  |  |  |                                                                                                    |   |  |  |  |  |                                                                                                    |   |  |  |  |  |                                                                                                    |   |  |  |  |  |                                                                                                    |   |  |  |  |  |                                                                                                    |   |  |  |  |  |                                                                                                    |   |  |  |  |  |                                                                                                    |   |  |  |  |  |                                                                                                    |   |  |  |  |  |                                                                                                    |   |  |  |  |  |                                                                                                    |   |  |  |  |  |                                                                                                    |   |  |  |  |  |                                                                                                    |   |  |  |  |  |                                                                                                    |   |  |  |  |  |                                                                                                    |   |  |  |  |  |                                                                                                    |   |  |  |  |  |                                                                                                    |   |  |  |  |  |                                                                                                    |   |  |  |  |  |                                                  |   |  |  |  |  |                                                                              |   |  |  |  |  |                                                                    |   |  |  |  |  |                                                                    |   |  |  |  |  |                                                               |   |  |  |  |  |                                                          |   |  |  |  |  |                                                                                                    |   |  |  |  |  |                                                                                   |  |  |  |  |  |                                           |   |  |  |  |  |                            |   |  |  |  |  |                                 |   |  |  |  |  |                            |   |  |  |  |  |                       |   |  |  |  |  |                  |   |  |  |  |  |             |   |  |  |  |  |        |   |  |  |  |  |   |   |  |  |  |  |  |   |  |  |  |  |
| S         f         n         e         b         a         f         t         h         e         f         t         h         e         f         t         h         e         f         a         i         n         g         e         n         g         n         g         n         g         n         g         n         g         n         g         n         g         n         g         n         n         n         n         n         n         n         n         n         n         n         n         n         n         n         n <td< th=""><th>е</th><th></th><th></th><th></th><th></th></td<>                                                                                                    | е |  |  |  |  |                                                                                                    |   |  |  |  |  |                                                                                                    |   |  |  |  |  |                                                                                                    |   |  |  |  |  |                                                                                                    |   |  |  |  |  |                                                                                                    |   |  |  |  |  |                                                                                                    |   |  |  |  |  |                                                                                                    |   |  |  |  |  |                                                                                                    |   |  |  |  |  |                                                                                                    |   |  |  |  |  |                                                                                                    |   |  |  |  |  |                                                                                                    |   |  |  |  |  |                                                                                                    |   |  |  |  |  |                                                                                                    |   |  |  |  |  |                                                                                                    |   |  |  |  |  |                                                                                                    |   |  |  |  |  |                                                                                                    |   |  |  |  |  |                                                                                                    |   |  |  |  |  |                                                                                                    |   |  |  |  |  |                                                                                                    |   |  |  |  |  |                                                  |   |  |  |  |  |                                                                              |   |  |  |  |  |                                                                    |   |  |  |  |  |                                                                    |   |  |  |  |  |                                                               |   |  |  |  |  |                                                          |   |  |  |  |  |                                                                                                    |   |  |  |  |  |                                                                                   |  |  |  |  |  |                                           |   |  |  |  |  |                            |   |  |  |  |  |                                 |   |  |  |  |  |                            |   |  |  |  |  |                       |   |  |  |  |  |                  |   |  |  |  |  |             |   |  |  |  |  |        |   |  |  |  |  |   |   |  |  |  |  |  |   |  |  |  |  |
| f         n         m         t         h         e         b         a         y         s         f         t         h         e         f         a         i         n         g         n         g         g         g         g         g         g         g         g <tr td=""> <!--</th--><th>S</th><th></th><th></th><th></th><th></th></tr> <tr><th>r<br/>o<br/>m<br/>t<br/>h<br/>e<br/>b<br/>a<br/>y<br/>s<br/>o<br/>f<br/>f<br/>t<br/>h<br/>e<br/>f<br/>a<br/>i<br/>i<br/>i<br/>i<br/>i<br/>i<br/>i<br/>i<br/>i<br/>i<br/>i<br/>i<br/>i</th><th>f</th><th></th><th></th><th></th><th></th></tr> <tr><th>o         m         t         h         e         b         a         y         s         o         f         h         e         f         l         i         n         g         e         n         c         n         c         c         c         c         c      c     c        c<!--</th--><th>r</th><th></th><th></th><th></th><th></th></th></tr> <tr><th>m         t         h         e         b         a         y         s         f         t         h         e         f         a         i         g         e         n         g         e         n         g         e         n         g         e         n         g         e         n         g         e         n         g         e         n         g         g         e         n         g         g         g         g         g         g         g         g         g         g         g         g         g         g         g         g         <td< th=""><th>0</th><th></th><th></th><th></th><th></th></td<></th></tr> <tr><th>t<br/>h<br/>e<br/>b<br/>a<br/>y<br/>s<br/>o<br/>f<br/>f<br/>t<br/>h<br/>e<br/>f<br/>a<br/>i<br/>i<br/>i<br/>i<br/>i<br/>i<br/>i<br/>i<br/>i<br/>i<br/>i<br/>i<br/>i<br/>i<br/>i<br/>i<br/>i<br/>i</th><th>m</th><th></th><th></th><th></th><th></th></tr> <tr><th>h         e         j         s         o         f         h         e         f         a         i         n         g         e         n         g         e         n         g         e         n         g         e         n         g         e         n         g         e         p         i         i         i         i         i         i         i         i         i         i         i         i         i         i         i         j         i         i         j         i         i         j         j         j         j         j         <td< th=""><th>t</th><th></th><th></th><th></th><th></th></td<></th></tr> <tr><th>e         f         f         f         f         i         i         i         g         e         n         g         g      g</th><th>h</th><th></th><th></th><th></th><th></th></tr> <tr><th>b<br/>a<br/>y<br/>s<br/>o<br/>f<br/>t<br/>h<br/>e<br/>f<br/>i<br/>i<br/>n<br/>g<br/>e<br/>n<br/>c<br/>l<br/>o<br/>s<br/>u<br/>r<br/>e<br/>P<br/>l<br/>o<br/>s<br/>u<br/>r<br/>e<br/>P<br/>l<br/>i<br/>s<br/>u<br/>z<br/>z<br/>z<br/>z<br/>z<br/>z<br/>z<br/>z<br/>z<br/>z<br/>z<br/>z<br/>z</th><th>е</th><th></th><th></th><th></th><th></th></tr> <tr><th>a         y         c         f         t         h         e         f         a         i         n         g         e         n         g         u         c         l         o         s         u         e         p         i         n         c         i         i         i         i         j         i         j         j         j         j         j         j         j         j         j         j         j         j         j         j         j         j         j         j         j         j         j         j         j         j      j</th><th>b</th><th></th><th></th><th></th><th></th></tr> <tr><th>Y         S         O         F         A         F         B         F         B         F         B         F         B         F         B         F         B         F         B         C         D         S         U         P         I         I      I</th><th>а</th><th></th><th></th><th></th><th></th></tr> <tr><th>s         o         f         a         i         l         i         n         g         e         n         c         l         o         s         u         r         e         n         s</th><th>У</th><th></th><th></th><th></th><th></th></tr> <tr><th>0         f         t         h         e         f         a         i         l         g         e         n         g         e         n         g         e         n         g         e         n         g         n         g         e         n         g         i         n         g         i         n         g         i         n         c         i         i         i         i         i         i         i         i         i         j         j         j         j         j         j         j         j         j         j         j         <td< th=""><th>S</th><th></th><th></th><th></th><th></th></td<></th></tr> <tr><th>f         k         k      <tr td=""> <!--</th--><th>0</th><th></th><th></th><th></th><th></th></tr><tr><th>t         h         e         f         a         i         l         g         e         n         g         e         n         g         e         n         g         e         p         i         i         g         i         j         i         j         j         <td< th=""><th>f</th><th></th><th></th><th></th><th></th></td<></th></tr><tr><th>h         e         f         a         i         l         g         e         n         c         l         o         s         u         r         e         p         i         i         j         j         <td< th=""><th>t</th><th></th><th></th><th></th><th></th></td<></th></tr><tr><th>e         f         a         i         l         g         g      <tr td=""> <!--</th--><th>h</th><th></th><th></th><th></th><th></th></tr><tr><th>f         a         i         l         g         e         n         c         l         o         s         u         r         e         P         I         a         s         s         s</th><th>е</th><th></th><th></th><th></th><th></th></tr><tr><th>a         i         l         g         e         n         c         l         o         s         u         r         e         p         i         i         i         i         j         j      j     j        j<!--</th--><th>f</th><th></th><th></th><th></th><th></th></th></tr><tr><th><ul> <li>i</li> <li>n</li> <li>g</li> <li>e</li> <li>n</li> <li>c</li> <li>l</li> <li>o</li> <li>s</li> <li>u</li> <li>r</li> <li>e</li> <li>P</li> <li>I</li> <li>e</li> <li>a</li> <li>s</li> </ul></th><th>а</th><th></th><th></th><th></th><th></th></tr><tr><th>I         i         n         g         e         l         o         s         u         r         e         p         i         i         i         i         i         i         j         j         <td< th=""><th>i</th><th></th><th></th><th></th><th></th></td<></th></tr><tr><th><pre>i i n g e n c l 0 s u r e P l e a a s</pre></th><th> </th><th></th><th></th><th></th><th></th></tr><tr><th>n<br/>g<br/>e<br/>n<br/>c<br/>l<br/>0<br/>s<br/>u<br/>r<br/>e<br/>P<br/>l<br/>e<br/>a<br/>a</th><th>i</th><th></th><th></th><th></th><th></th></tr><tr><th>g<br/>e<br/>n<br/>c<br/>l<br/>o<br/>s<br/>u<br/>r<br/>e<br/>P<br/>l<br/>l<br/>e</th><th>n</th><th></th><th></th><th></th><th></th></tr><tr><th>e<br/>n<br/>c<br/>l<br/>o<br/>s<br/>u<br/>r<br/>e<br/>P<br/>l<br/>l<br/>e<br/>a</th><th>g</th><th></th><th></th><th></th><th></th></tr><tr><th>n<br/>c<br/>l<br/>o<br/>s<br/>u<br/>r<br/>e<br/>P<br/>l<br/>e<br/>a<br/>s</th><th>е</th><th></th><th></th><th></th><th></th></tr><tr><th>C<br/>I<br/>O<br/>S<br/>U<br/>F<br/>P<br/>I<br/>E<br/>e<br/>a<br/>S</th><th>n</th><th></th><th></th><th></th><th></th></tr><tr><th><ul> <li>I</li> <li>O</li> <li>S</li> <li>U</li> <li>r</li> <li>e</li> <li>P</li> <li>I</li> <li>e</li> <li>a</li> <li>s</li> </ul></th><th>С</th><th></th><th></th><th></th><th></th></tr><tr><th>O         S         U         r         e         J         e         a         s</th><th> </th><th></th><th></th><th></th><th></th></tr><tr><th>s<br/>u<br/>r<br/>e<br/>P<br/>I<br/>e<br/>a<br/>a</th><th>0</th><th></th><th></th><th></th><th></th></tr><tr><th>U<br/>r<br/>e<br/>l<br/>a<br/>s</th><th>S</th><th></th><th></th><th></th><th></th></tr><tr><th>r<br/>e<br/>P<br/>I<br/>e<br/>a<br/>s</th><th>u</th><th></th><th></th><th></th><th></th></tr><tr><th>e<br/>P<br/>I<br/>e<br/>a<br/>s</th><th>r</th><th></th><th></th><th></th><th></th></tr><tr><th>P<br/>I<br/>e<br/>a<br/>s</th><th>е</th><th></th><th></th><th></th><th></th></tr><tr><th>l<br/>e<br/>a<br/>s</th><th>Р</th><th></th><th></th><th></th><th></th></tr><tr><th>e<br/>a<br/>s</th><th>I</th><th></th><th></th><th></th><th></th></tr><tr><th>a<br/>s</th><th>е</th><th></th><th></th><th></th><th></th></tr><tr><th>S</th><th>а</th><th></th><th></th><th></th><th></th></tr><tr><th></th><th>S</th><th></th><th></th><th></th><th></th></tr></th></tr></th></tr> | S |  |  |  |  | r<br>o<br>m<br>t<br>h<br>e<br>b<br>a<br>y<br>s<br>o<br>f<br>f<br>t<br>h<br>e<br>f<br>a<br>i<br>i<br>i<br>i<br>i<br>i<br>i<br>i<br>i<br>i<br>i<br>i<br>i                                                                                                    | f |  |  |  |  | o         m         t         h         e         b         a         y         s         o         f         h         e         f         l         i         n         g         e         n         c         n         c         c         c         c         c      c     c        c </th <th>r</th> <th></th> <th></th> <th></th> <th></th> | r |  |  |  |  | m         t         h         e         b         a         y         s         f         t         h         e         f         a         i         g         e         n         g         e         n         g         e         n         g         e         n         g         e         n         g         e         n         g         e         n         g         g         e         n         g         g         g         g         g         g         g         g         g         g         g         g         g         g         g         g <td< th=""><th>0</th><th></th><th></th><th></th><th></th></td<>                                                                                                    | 0 |  |  |  |  | t<br>h<br>e<br>b<br>a<br>y<br>s<br>o<br>f<br>f<br>t<br>h<br>e<br>f<br>a<br>i<br>i<br>i<br>i<br>i<br>i<br>i<br>i<br>i<br>i<br>i<br>i<br>i<br>i<br>i<br>i<br>i<br>i                                                                                                    | m |  |  |  |  | h         e         j         s         o         f         h         e         f         a         i         n         g         e         n         g         e         n         g         e         n         g         e         n         g         e         n         g         e         p         i         i         i         i         i         i         i         i         i         i         i         i         i         i         i         j         i         i         j         i         i         j         j         j         j         j <td< th=""><th>t</th><th></th><th></th><th></th><th></th></td<>     | t |  |  |  |  | e         f         f         f         f         i         i         i         g         e         n         g         g      g | h |  |  |  |  | b<br>a<br>y<br>s<br>o<br>f<br>t<br>h<br>e<br>f<br>i<br>i<br>n<br>g<br>e<br>n<br>c<br>l<br>o<br>s<br>u<br>r<br>e<br>P<br>l<br>o<br>s<br>u<br>r<br>e<br>P<br>l<br>i<br>s<br>u<br>z<br>z<br>z<br>z<br>z<br>z<br>z<br>z<br>z<br>z<br>z<br>z<br>z                                                                                                    | е |  |  |  |  | a         y         c         f         t         h         e         f         a         i         n         g         e         n         g         u         c         l         o         s         u         e         p         i         n         c         i         i         i         i         j         i         j         j         j         j         j         j         j         j         j         j         j         j         j         j         j         j         j         j         j         j         j         j         j         j      j | b |  |  |  |  | Y         S         O         F         A         F         B         F         B         F         B         F         B         F         B         F         B         F         B         C         D         S         U         P         I         I      I | а |  |  |  |  | s         o         f         a         i         l         i         n         g         e         n         c         l         o         s         u         r         e         n         s | У |  |  |  |  | 0         f         t         h         e         f         a         i         l         g         e         n         g         e         n         g         e         n         g         e         n         g         n         g         e         n         g         i         n         g         i         n         g         i         n         c         i         i         i         i         i         i         i         i         i         j         j         j         j         j         j         j         j         j         j         j <td< th=""><th>S</th><th></th><th></th><th></th><th></th></td<> | S |  |  |  |  | f         k         k <tr td=""> <!--</th--><th>0</th><th></th><th></th><th></th><th></th></tr> <tr><th>t         h         e         f         a         i         l         g         e         n         g         e         n         g         e         n         g         e         p         i         i         g         i         j         i         j         j         <td< th=""><th>f</th><th></th><th></th><th></th><th></th></td<></th></tr> <tr><th>h         e         f         a         i         l         g         e         n         c         l         o         s         u         r         e         p         i         i         j         j         <td< th=""><th>t</th><th></th><th></th><th></th><th></th></td<></th></tr> <tr><th>e         f         a         i         l         g         g      <tr td=""> <!--</th--><th>h</th><th></th><th></th><th></th><th></th></tr><tr><th>f         a         i         l         g         e         n         c         l         o         s         u         r         e         P         I         a         s         s         s</th><th>е</th><th></th><th></th><th></th><th></th></tr><tr><th>a         i         l         g         e         n         c         l         o         s         u         r         e         p         i         i         i         i         j         j      j     j        j<!--</th--><th>f</th><th></th><th></th><th></th><th></th></th></tr><tr><th><ul> <li>i</li> <li>n</li> <li>g</li> <li>e</li> <li>n</li> <li>c</li> <li>l</li> <li>o</li> <li>s</li> <li>u</li> <li>r</li> <li>e</li> <li>P</li> <li>I</li> <li>e</li> <li>a</li> <li>s</li> </ul></th><th>а</th><th></th><th></th><th></th><th></th></tr><tr><th>I         i         n         g         e         l         o         s         u         r         e         p         i         i         i         i         i         i         j         j         <td< th=""><th>i</th><th></th><th></th><th></th><th></th></td<></th></tr><tr><th><pre>i i n g e n c l 0 s u r e P l e a a s</pre></th><th> </th><th></th><th></th><th></th><th></th></tr><tr><th>n<br/>g<br/>e<br/>n<br/>c<br/>l<br/>0<br/>s<br/>u<br/>r<br/>e<br/>P<br/>l<br/>e<br/>a<br/>a</th><th>i</th><th></th><th></th><th></th><th></th></tr><tr><th>g<br/>e<br/>n<br/>c<br/>l<br/>o<br/>s<br/>u<br/>r<br/>e<br/>P<br/>l<br/>l<br/>e</th><th>n</th><th></th><th></th><th></th><th></th></tr><tr><th>e<br/>n<br/>c<br/>l<br/>o<br/>s<br/>u<br/>r<br/>e<br/>P<br/>l<br/>l<br/>e<br/>a</th><th>g</th><th></th><th></th><th></th><th></th></tr><tr><th>n<br/>c<br/>l<br/>o<br/>s<br/>u<br/>r<br/>e<br/>P<br/>l<br/>e<br/>a<br/>s</th><th>е</th><th></th><th></th><th></th><th></th></tr><tr><th>C<br/>I<br/>O<br/>S<br/>U<br/>F<br/>P<br/>I<br/>E<br/>e<br/>a<br/>S</th><th>n</th><th></th><th></th><th></th><th></th></tr><tr><th><ul> <li>I</li> <li>O</li> <li>S</li> <li>U</li> <li>r</li> <li>e</li> <li>P</li> <li>I</li> <li>e</li> <li>a</li> <li>s</li> </ul></th><th>С</th><th></th><th></th><th></th><th></th></tr><tr><th>O         S         U         r         e         J         e         a         s</th><th> </th><th></th><th></th><th></th><th></th></tr><tr><th>s<br/>u<br/>r<br/>e<br/>P<br/>I<br/>e<br/>a<br/>a</th><th>0</th><th></th><th></th><th></th><th></th></tr><tr><th>U<br/>r<br/>e<br/>l<br/>a<br/>s</th><th>S</th><th></th><th></th><th></th><th></th></tr><tr><th>r<br/>e<br/>P<br/>I<br/>e<br/>a<br/>s</th><th>u</th><th></th><th></th><th></th><th></th></tr><tr><th>e<br/>P<br/>I<br/>e<br/>a<br/>s</th><th>r</th><th></th><th></th><th></th><th></th></tr><tr><th>P<br/>I<br/>e<br/>a<br/>s</th><th>е</th><th></th><th></th><th></th><th></th></tr><tr><th>l<br/>e<br/>a<br/>s</th><th>Р</th><th></th><th></th><th></th><th></th></tr><tr><th>e<br/>a<br/>s</th><th>I</th><th></th><th></th><th></th><th></th></tr><tr><th>a<br/>s</th><th>е</th><th></th><th></th><th></th><th></th></tr><tr><th>S</th><th>а</th><th></th><th></th><th></th><th></th></tr><tr><th></th><th>S</th><th></th><th></th><th></th><th></th></tr></th></tr> | 0 |  |  |  |  | t         h         e         f         a         i         l         g         e         n         g         e         n         g         e         n         g         e         p         i         i         g         i         j         i         j         j <td< th=""><th>f</th><th></th><th></th><th></th><th></th></td<> | f |  |  |  |  | h         e         f         a         i         l         g         e         n         c         l         o         s         u         r         e         p         i         i         j         j <td< th=""><th>t</th><th></th><th></th><th></th><th></th></td<> | t |  |  |  |  | e         f         a         i         l         g         g <tr td=""> <!--</th--><th>h</th><th></th><th></th><th></th><th></th></tr> <tr><th>f         a         i         l         g         e         n         c         l         o         s         u         r         e         P         I         a         s         s         s</th><th>е</th><th></th><th></th><th></th><th></th></tr> <tr><th>a         i         l         g         e         n         c         l         o         s         u         r         e         p         i         i         i         i         j         j      j     j        j<!--</th--><th>f</th><th></th><th></th><th></th><th></th></th></tr> <tr><th><ul> <li>i</li> <li>n</li> <li>g</li> <li>e</li> <li>n</li> <li>c</li> <li>l</li> <li>o</li> <li>s</li> <li>u</li> <li>r</li> <li>e</li> <li>P</li> <li>I</li> <li>e</li> <li>a</li> <li>s</li> </ul></th><th>а</th><th></th><th></th><th></th><th></th></tr> <tr><th>I         i         n         g         e         l         o         s         u         r         e         p         i         i         i         i         i         i         j         j         <td< th=""><th>i</th><th></th><th></th><th></th><th></th></td<></th></tr> <tr><th><pre>i i n g e n c l 0 s u r e P l e a a s</pre></th><th> </th><th></th><th></th><th></th><th></th></tr> <tr><th>n<br/>g<br/>e<br/>n<br/>c<br/>l<br/>0<br/>s<br/>u<br/>r<br/>e<br/>P<br/>l<br/>e<br/>a<br/>a</th><th>i</th><th></th><th></th><th></th><th></th></tr> <tr><th>g<br/>e<br/>n<br/>c<br/>l<br/>o<br/>s<br/>u<br/>r<br/>e<br/>P<br/>l<br/>l<br/>e</th><th>n</th><th></th><th></th><th></th><th></th></tr> <tr><th>e<br/>n<br/>c<br/>l<br/>o<br/>s<br/>u<br/>r<br/>e<br/>P<br/>l<br/>l<br/>e<br/>a</th><th>g</th><th></th><th></th><th></th><th></th></tr> <tr><th>n<br/>c<br/>l<br/>o<br/>s<br/>u<br/>r<br/>e<br/>P<br/>l<br/>e<br/>a<br/>s</th><th>е</th><th></th><th></th><th></th><th></th></tr> <tr><th>C<br/>I<br/>O<br/>S<br/>U<br/>F<br/>P<br/>I<br/>E<br/>e<br/>a<br/>S</th><th>n</th><th></th><th></th><th></th><th></th></tr> <tr><th><ul> <li>I</li> <li>O</li> <li>S</li> <li>U</li> <li>r</li> <li>e</li> <li>P</li> <li>I</li> <li>e</li> <li>a</li> <li>s</li> </ul></th><th>С</th><th></th><th></th><th></th><th></th></tr> <tr><th>O         S         U         r         e         J         e         a         s</th><th> </th><th></th><th></th><th></th><th></th></tr> <tr><th>s<br/>u<br/>r<br/>e<br/>P<br/>I<br/>e<br/>a<br/>a</th><th>0</th><th></th><th></th><th></th><th></th></tr> <tr><th>U<br/>r<br/>e<br/>l<br/>a<br/>s</th><th>S</th><th></th><th></th><th></th><th></th></tr> <tr><th>r<br/>e<br/>P<br/>I<br/>e<br/>a<br/>s</th><th>u</th><th></th><th></th><th></th><th></th></tr> <tr><th>e<br/>P<br/>I<br/>e<br/>a<br/>s</th><th>r</th><th></th><th></th><th></th><th></th></tr> <tr><th>P<br/>I<br/>e<br/>a<br/>s</th><th>е</th><th></th><th></th><th></th><th></th></tr> <tr><th>l<br/>e<br/>a<br/>s</th><th>Р</th><th></th><th></th><th></th><th></th></tr> <tr><th>e<br/>a<br/>s</th><th>I</th><th></th><th></th><th></th><th></th></tr> <tr><th>a<br/>s</th><th>е</th><th></th><th></th><th></th><th></th></tr> <tr><th>S</th><th>а</th><th></th><th></th><th></th><th></th></tr> <tr><th></th><th>S</th><th></th><th></th><th></th><th></th></tr> | h |  |  |  |  | f         a         i         l         g         e         n         c         l         o         s         u         r         e         P         I         a         s         s         s | е |  |  |  |  | a         i         l         g         e         n         c         l         o         s         u         r         e         p         i         i         i         i         j         j      j     j        j </th <th>f</th> <th></th> <th></th> <th></th> <th></th> | f |  |  |  |  | <ul> <li>i</li> <li>n</li> <li>g</li> <li>e</li> <li>n</li> <li>c</li> <li>l</li> <li>o</li> <li>s</li> <li>u</li> <li>r</li> <li>e</li> <li>P</li> <li>I</li> <li>e</li> <li>a</li> <li>s</li> </ul> | а |  |  |  |  | I         i         n         g         e         l         o         s         u         r         e         p         i         i         i         i         i         i         j         j <td< th=""><th>i</th><th></th><th></th><th></th><th></th></td<> | i |  |  |  |  | <pre>i i n g e n c l 0 s u r e P l e a a s</pre> |   |  |  |  |  | n<br>g<br>e<br>n<br>c<br>l<br>0<br>s<br>u<br>r<br>e<br>P<br>l<br>e<br>a<br>a | i |  |  |  |  | g<br>e<br>n<br>c<br>l<br>o<br>s<br>u<br>r<br>e<br>P<br>l<br>l<br>e | n |  |  |  |  | e<br>n<br>c<br>l<br>o<br>s<br>u<br>r<br>e<br>P<br>l<br>l<br>e<br>a | g |  |  |  |  | n<br>c<br>l<br>o<br>s<br>u<br>r<br>e<br>P<br>l<br>e<br>a<br>s | е |  |  |  |  | C<br>I<br>O<br>S<br>U<br>F<br>P<br>I<br>E<br>e<br>a<br>S | n |  |  |  |  | <ul> <li>I</li> <li>O</li> <li>S</li> <li>U</li> <li>r</li> <li>e</li> <li>P</li> <li>I</li> <li>e</li> <li>a</li> <li>s</li> </ul> | С |  |  |  |  | O         S         U         r         e         J         e         a         s |  |  |  |  |  | s<br>u<br>r<br>e<br>P<br>I<br>e<br>a<br>a | 0 |  |  |  |  | U<br>r<br>e<br>l<br>a<br>s | S |  |  |  |  | r<br>e<br>P<br>I<br>e<br>a<br>s | u |  |  |  |  | e<br>P<br>I<br>e<br>a<br>s | r |  |  |  |  | P<br>I<br>e<br>a<br>s | е |  |  |  |  | l<br>e<br>a<br>s | Р |  |  |  |  | e<br>a<br>s | I |  |  |  |  | a<br>s | е |  |  |  |  | S | а |  |  |  |  |  | S |  |  |  |  |
| S                                                                                                    |   |  |  |  |  |                                                                                                    |   |  |  |  |  |                                                                                                    |   |  |  |  |  |                                                                                                    |   |  |  |  |  |                                                                                                    |   |  |  |  |  |                                                                                                    |   |  |  |  |  |                                                                                                    |   |  |  |  |  |                                                                                                    |   |  |  |  |  |                                                                                                    |   |  |  |  |  |                                                                                                    |   |  |  |  |  |                                                                                                    |   |  |  |  |  |                                                                                                    |   |  |  |  |  |                                                                                                    |   |  |  |  |  |                                                                                                    |   |  |  |  |  |                                                                                                    |   |  |  |  |  |                                                                                                    |   |  |  |  |  |                                                                                                    |   |  |  |  |  |                                                                                                    |   |  |  |  |  |                                                                                                    |   |  |  |  |  |                                                                                                    |   |  |  |  |  |                                                  |   |  |  |  |  |                                                                              |   |  |  |  |  |                                                                    |   |  |  |  |  |                                                                    |   |  |  |  |  |                                                               |   |  |  |  |  |                                                          |   |  |  |  |  |                                                                                                    |   |  |  |  |  |                                                                                   |  |  |  |  |  |                                           |   |  |  |  |  |                            |   |  |  |  |  |                                 |   |  |  |  |  |                            |   |  |  |  |  |                       |   |  |  |  |  |                  |   |  |  |  |  |             |   |  |  |  |  |        |   |  |  |  |  |   |   |  |  |  |  |  |   |  |  |  |  |
| r<br>o<br>m<br>t<br>h<br>e<br>b<br>a<br>y<br>s<br>o<br>f<br>f<br>t<br>h<br>e<br>f<br>a<br>i<br>i<br>i<br>i<br>i<br>i<br>i<br>i<br>i<br>i<br>i<br>i<br>i                                                                                                    | f |  |  |  |  |                                                                                                    |   |  |  |  |  |                                                                                                    |   |  |  |  |  |                                                                                                    |   |  |  |  |  |                                                                                                    |   |  |  |  |  |                                                                                                    |   |  |  |  |  |                                                                                                    |   |  |  |  |  |                                                                                                    |   |  |  |  |  |                                                                                                    |   |  |  |  |  |                                                                                                    |   |  |  |  |  |                                                                                                    |   |  |  |  |  |                                                                                                    |   |  |  |  |  |                                                                                                    |   |  |  |  |  |                                                                                                    |   |  |  |  |  |                                                                                                    |   |  |  |  |  |                                                                                                    |   |  |  |  |  |                                                                                                    |   |  |  |  |  |                                                                                                    |   |  |  |  |  |                                                                                                    |   |  |  |  |  |                                                                                                    |   |  |  |  |  |                                                  |   |  |  |  |  |                                                                              |   |  |  |  |  |                                                                    |   |  |  |  |  |                                                                    |   |  |  |  |  |                                                               |   |  |  |  |  |                                                          |   |  |  |  |  |                                                                                                    |   |  |  |  |  |                                                                                   |  |  |  |  |  |                                           |   |  |  |  |  |                            |   |  |  |  |  |                                 |   |  |  |  |  |                            |   |  |  |  |  |                       |   |  |  |  |  |                  |   |  |  |  |  |             |   |  |  |  |  |        |   |  |  |  |  |   |   |  |  |  |  |  |   |  |  |  |  |
| o         m         t         h         e         b         a         y         s         o         f         h         e         f         l         i         n         g         e         n         c         n         c         c         c         c         c      c     c        c </th <th>r</th> <th></th> <th></th> <th></th> <th></th>                                                                                                    | r |  |  |  |  |                                                                                                    |   |  |  |  |  |                                                                                                    |   |  |  |  |  |                                                                                                    |   |  |  |  |  |                                                                                                    |   |  |  |  |  |                                                                                                    |   |  |  |  |  |                                                                                                    |   |  |  |  |  |                                                                                                    |   |  |  |  |  |                                                                                                    |   |  |  |  |  |                                                                                                    |   |  |  |  |  |                                                                                                    |   |  |  |  |  |                                                                                                    |   |  |  |  |  |                                                                                                    |   |  |  |  |  |                                                                                                    |   |  |  |  |  |                                                                                                    |   |  |  |  |  |                                                                                                    |   |  |  |  |  |                                                                                                    |   |  |  |  |  |                                                                                                    |   |  |  |  |  |                                                                                                    |   |  |  |  |  |                                                                                                    |   |  |  |  |  |                                                  |   |  |  |  |  |                                                                              |   |  |  |  |  |                                                                    |   |  |  |  |  |                                                                    |   |  |  |  |  |                                                               |   |  |  |  |  |                                                          |   |  |  |  |  |                                                                                                    |   |  |  |  |  |                                                                                   |  |  |  |  |  |                                           |   |  |  |  |  |                            |   |  |  |  |  |                                 |   |  |  |  |  |                            |   |  |  |  |  |                       |   |  |  |  |  |                  |   |  |  |  |  |             |   |  |  |  |  |        |   |  |  |  |  |   |   |  |  |  |  |  |   |  |  |  |  |
| m         t         h         e         b         a         y         s         f         t         h         e         f         a         i         g         e         n         g         e         n         g         e         n         g         e         n         g         e         n         g         e         n         g         e         n         g         g         e         n         g         g         g         g         g         g         g         g         g         g         g         g         g         g         g         g <td< th=""><th>0</th><th></th><th></th><th></th><th></th></td<>                                                                                                    | 0 |  |  |  |  |                                                                                                    |   |  |  |  |  |                                                                                                    |   |  |  |  |  |                                                                                                    |   |  |  |  |  |                                                                                                    |   |  |  |  |  |                                                                                                    |   |  |  |  |  |                                                                                                    |   |  |  |  |  |                                                                                                    |   |  |  |  |  |                                                                                                    |   |  |  |  |  |                                                                                                    |   |  |  |  |  |                                                                                                    |   |  |  |  |  |                                                                                                    |   |  |  |  |  |                                                                                                    |   |  |  |  |  |                                                                                                    |   |  |  |  |  |                                                                                                    |   |  |  |  |  |                                                                                                    |   |  |  |  |  |                                                                                                    |   |  |  |  |  |                                                                                                    |   |  |  |  |  |                                                                                                    |   |  |  |  |  |                                                                                                    |   |  |  |  |  |                                                  |   |  |  |  |  |                                                                              |   |  |  |  |  |                                                                    |   |  |  |  |  |                                                                    |   |  |  |  |  |                                                               |   |  |  |  |  |                                                          |   |  |  |  |  |                                                                                                    |   |  |  |  |  |                                                                                   |  |  |  |  |  |                                           |   |  |  |  |  |                            |   |  |  |  |  |                                 |   |  |  |  |  |                            |   |  |  |  |  |                       |   |  |  |  |  |                  |   |  |  |  |  |             |   |  |  |  |  |        |   |  |  |  |  |   |   |  |  |  |  |  |   |  |  |  |  |
| t<br>h<br>e<br>b<br>a<br>y<br>s<br>o<br>f<br>f<br>t<br>h<br>e<br>f<br>a<br>i<br>i<br>i<br>i<br>i<br>i<br>i<br>i<br>i<br>i<br>i<br>i<br>i<br>i<br>i<br>i<br>i<br>i                                                                                                    | m |  |  |  |  |                                                                                                    |   |  |  |  |  |                                                                                                    |   |  |  |  |  |                                                                                                    |   |  |  |  |  |                                                                                                    |   |  |  |  |  |                                                                                                    |   |  |  |  |  |                                                                                                    |   |  |  |  |  |                                                                                                    |   |  |  |  |  |                                                                                                    |   |  |  |  |  |                                                                                                    |   |  |  |  |  |                                                                                                    |   |  |  |  |  |                                                                                                    |   |  |  |  |  |                                                                                                    |   |  |  |  |  |                                                                                                    |   |  |  |  |  |                                                                                                    |   |  |  |  |  |                                                                                                    |   |  |  |  |  |                                                                                                    |   |  |  |  |  |                                                                                                    |   |  |  |  |  |                                                                                                    |   |  |  |  |  |                                                                                                    |   |  |  |  |  |                                                  |   |  |  |  |  |                                                                              |   |  |  |  |  |                                                                    |   |  |  |  |  |                                                                    |   |  |  |  |  |                                                               |   |  |  |  |  |                                                          |   |  |  |  |  |                                                                                                    |   |  |  |  |  |                                                                                   |  |  |  |  |  |                                           |   |  |  |  |  |                            |   |  |  |  |  |                                 |   |  |  |  |  |                            |   |  |  |  |  |                       |   |  |  |  |  |                  |   |  |  |  |  |             |   |  |  |  |  |        |   |  |  |  |  |   |   |  |  |  |  |  |   |  |  |  |  |
| h         e         j         s         o         f         h         e         f         a         i         n         g         e         n         g         e         n         g         e         n         g         e         n         g         e         n         g         e         p         i         i         i         i         i         i         i         i         i         i         i         i         i         i         i         j         i         i         j         i         i         j         j         j         j         j <td< th=""><th>t</th><th></th><th></th><th></th><th></th></td<>                                                                                                    | t |  |  |  |  |                                                                                                    |   |  |  |  |  |                                                                                                    |   |  |  |  |  |                                                                                                    |   |  |  |  |  |                                                                                                    |   |  |  |  |  |                                                                                                    |   |  |  |  |  |                                                                                                    |   |  |  |  |  |                                                                                                    |   |  |  |  |  |                                                                                                    |   |  |  |  |  |                                                                                                    |   |  |  |  |  |                                                                                                    |   |  |  |  |  |                                                                                                    |   |  |  |  |  |                                                                                                    |   |  |  |  |  |                                                                                                    |   |  |  |  |  |                                                                                                    |   |  |  |  |  |                                                                                                    |   |  |  |  |  |                                                                                                    |   |  |  |  |  |                                                                                                    |   |  |  |  |  |                                                                                                    |   |  |  |  |  |                                                                                                    |   |  |  |  |  |                                                  |   |  |  |  |  |                                                                              |   |  |  |  |  |                                                                    |   |  |  |  |  |                                                                    |   |  |  |  |  |                                                               |   |  |  |  |  |                                                          |   |  |  |  |  |                                                                                                    |   |  |  |  |  |                                                                                   |  |  |  |  |  |                                           |   |  |  |  |  |                            |   |  |  |  |  |                                 |   |  |  |  |  |                            |   |  |  |  |  |                       |   |  |  |  |  |                  |   |  |  |  |  |             |   |  |  |  |  |        |   |  |  |  |  |   |   |  |  |  |  |  |   |  |  |  |  |
| e         f         f         f         f         i         i         i         g         e         n         g         g      g                                                                                                    | h |  |  |  |  |                                                                                                    |   |  |  |  |  |                                                                                                    |   |  |  |  |  |                                                                                                    |   |  |  |  |  |                                                                                                    |   |  |  |  |  |                                                                                                    |   |  |  |  |  |                                                                                                    |   |  |  |  |  |                                                                                                    |   |  |  |  |  |                                                                                                    |   |  |  |  |  |                                                                                                    |   |  |  |  |  |                                                                                                    |   |  |  |  |  |                                                                                                    |   |  |  |  |  |                                                                                                    |   |  |  |  |  |                                                                                                    |   |  |  |  |  |                                                                                                    |   |  |  |  |  |                                                                                                    |   |  |  |  |  |                                                                                                    |   |  |  |  |  |                                                                                                    |   |  |  |  |  |                                                                                                    |   |  |  |  |  |                                                                                                    |   |  |  |  |  |                                                  |   |  |  |  |  |                                                                              |   |  |  |  |  |                                                                    |   |  |  |  |  |                                                                    |   |  |  |  |  |                                                               |   |  |  |  |  |                                                          |   |  |  |  |  |                                                                                                    |   |  |  |  |  |                                                                                   |  |  |  |  |  |                                           |   |  |  |  |  |                            |   |  |  |  |  |                                 |   |  |  |  |  |                            |   |  |  |  |  |                       |   |  |  |  |  |                  |   |  |  |  |  |             |   |  |  |  |  |        |   |  |  |  |  |   |   |  |  |  |  |  |   |  |  |  |  |
| b<br>a<br>y<br>s<br>o<br>f<br>t<br>h<br>e<br>f<br>i<br>i<br>n<br>g<br>e<br>n<br>c<br>l<br>o<br>s<br>u<br>r<br>e<br>P<br>l<br>o<br>s<br>u<br>r<br>e<br>P<br>l<br>i<br>s<br>u<br>z<br>z<br>z<br>z<br>z<br>z<br>z<br>z<br>z<br>z<br>z<br>z<br>z                                                                                                    | е |  |  |  |  |                                                                                                    |   |  |  |  |  |                                                                                                    |   |  |  |  |  |                                                                                                    |   |  |  |  |  |                                                                                                    |   |  |  |  |  |                                                                                                    |   |  |  |  |  |                                                                                                    |   |  |  |  |  |                                                                                                    |   |  |  |  |  |                                                                                                    |   |  |  |  |  |                                                                                                    |   |  |  |  |  |                                                                                                    |   |  |  |  |  |                                                                                                    |   |  |  |  |  |                                                                                                    |   |  |  |  |  |                                                                                                    |   |  |  |  |  |                                                                                                    |   |  |  |  |  |                                                                                                    |   |  |  |  |  |                                                                                                    |   |  |  |  |  |                                                                                                    |   |  |  |  |  |                                                                                                    |   |  |  |  |  |                                                                                                    |   |  |  |  |  |                                                  |   |  |  |  |  |                                                                              |   |  |  |  |  |                                                                    |   |  |  |  |  |                                                                    |   |  |  |  |  |                                                               |   |  |  |  |  |                                                          |   |  |  |  |  |                                                                                                    |   |  |  |  |  |                                                                                   |  |  |  |  |  |                                           |   |  |  |  |  |                            |   |  |  |  |  |                                 |   |  |  |  |  |                            |   |  |  |  |  |                       |   |  |  |  |  |                  |   |  |  |  |  |             |   |  |  |  |  |        |   |  |  |  |  |   |   |  |  |  |  |  |   |  |  |  |  |
| a         y         c         f         t         h         e         f         a         i         n         g         e         n         g         u         c         l         o         s         u         e         p         i         n         c         i         i         i         i         j         i         j         j         j         j         j         j         j         j         j         j         j         j         j         j         j         j         j         j         j         j         j         j         j         j      j                                                                                                    | b |  |  |  |  |                                                                                                    |   |  |  |  |  |                                                                                                    |   |  |  |  |  |                                                                                                    |   |  |  |  |  |                                                                                                    |   |  |  |  |  |                                                                                                    |   |  |  |  |  |                                                                                                    |   |  |  |  |  |                                                                                                    |   |  |  |  |  |                                                                                                    |   |  |  |  |  |                                                                                                    |   |  |  |  |  |                                                                                                    |   |  |  |  |  |                                                                                                    |   |  |  |  |  |                                                                                                    |   |  |  |  |  |                                                                                                    |   |  |  |  |  |                                                                                                    |   |  |  |  |  |                                                                                                    |   |  |  |  |  |                                                                                                    |   |  |  |  |  |                                                                                                    |   |  |  |  |  |                                                                                                    |   |  |  |  |  |                                                                                                    |   |  |  |  |  |                                                  |   |  |  |  |  |                                                                              |   |  |  |  |  |                                                                    |   |  |  |  |  |                                                                    |   |  |  |  |  |                                                               |   |  |  |  |  |                                                          |   |  |  |  |  |                                                                                                    |   |  |  |  |  |                                                                                   |  |  |  |  |  |                                           |   |  |  |  |  |                            |   |  |  |  |  |                                 |   |  |  |  |  |                            |   |  |  |  |  |                       |   |  |  |  |  |                  |   |  |  |  |  |             |   |  |  |  |  |        |   |  |  |  |  |   |   |  |  |  |  |  |   |  |  |  |  |
| Y         S         O         F         A         F         B         F         B         F         B         F         B         F         B         F         B         F         B         C         D         S         U         P         I         I      I                                                                                                    | а |  |  |  |  |                                                                                                    |   |  |  |  |  |                                                                                                    |   |  |  |  |  |                                                                                                    |   |  |  |  |  |                                                                                                    |   |  |  |  |  |                                                                                                    |   |  |  |  |  |                                                                                                    |   |  |  |  |  |                                                                                                    |   |  |  |  |  |                                                                                                    |   |  |  |  |  |                                                                                                    |   |  |  |  |  |                                                                                                    |   |  |  |  |  |                                                                                                    |   |  |  |  |  |                                                                                                    |   |  |  |  |  |                                                                                                    |   |  |  |  |  |                                                                                                    |   |  |  |  |  |                                                                                                    |   |  |  |  |  |                                                                                                    |   |  |  |  |  |                                                                                                    |   |  |  |  |  |                                                                                                    |   |  |  |  |  |                                                                                                    |   |  |  |  |  |                                                  |   |  |  |  |  |                                                                              |   |  |  |  |  |                                                                    |   |  |  |  |  |                                                                    |   |  |  |  |  |                                                               |   |  |  |  |  |                                                          |   |  |  |  |  |                                                                                                    |   |  |  |  |  |                                                                                   |  |  |  |  |  |                                           |   |  |  |  |  |                            |   |  |  |  |  |                                 |   |  |  |  |  |                            |   |  |  |  |  |                       |   |  |  |  |  |                  |   |  |  |  |  |             |   |  |  |  |  |        |   |  |  |  |  |   |   |  |  |  |  |  |   |  |  |  |  |
| s         o         f         a         i         l         i         n         g         e         n         c         l         o         s         u         r         e         n         s                                                                                                    | У |  |  |  |  |                                                                                                    |   |  |  |  |  |                                                                                                    |   |  |  |  |  |                                                                                                    |   |  |  |  |  |                                                                                                    |   |  |  |  |  |                                                                                                    |   |  |  |  |  |                                                                                                    |   |  |  |  |  |                                                                                                    |   |  |  |  |  |                                                                                                    |   |  |  |  |  |                                                                                                    |   |  |  |  |  |                                                                                                    |   |  |  |  |  |                                                                                                    |   |  |  |  |  |                                                                                                    |   |  |  |  |  |                                                                                                    |   |  |  |  |  |                                                                                                    |   |  |  |  |  |                                                                                                    |   |  |  |  |  |                                                                                                    |   |  |  |  |  |                                                                                                    |   |  |  |  |  |                                                                                                    |   |  |  |  |  |                                                                                                    |   |  |  |  |  |                                                  |   |  |  |  |  |                                                                              |   |  |  |  |  |                                                                    |   |  |  |  |  |                                                                    |   |  |  |  |  |                                                               |   |  |  |  |  |                                                          |   |  |  |  |  |                                                                                                    |   |  |  |  |  |                                                                                   |  |  |  |  |  |                                           |   |  |  |  |  |                            |   |  |  |  |  |                                 |   |  |  |  |  |                            |   |  |  |  |  |                       |   |  |  |  |  |                  |   |  |  |  |  |             |   |  |  |  |  |        |   |  |  |  |  |   |   |  |  |  |  |  |   |  |  |  |  |
| 0         f         t         h         e         f         a         i         l         g         e         n         g         e         n         g         e         n         g         e         n         g         n         g         e         n         g         i         n         g         i         n         g         i         n         c         i         i         i         i         i         i         i         i         i         j         j         j         j         j         j         j         j         j         j         j <td< th=""><th>S</th><th></th><th></th><th></th><th></th></td<>                                                                                                    | S |  |  |  |  |                                                                                                    |   |  |  |  |  |                                                                                                    |   |  |  |  |  |                                                                                                    |   |  |  |  |  |                                                                                                    |   |  |  |  |  |                                                                                                    |   |  |  |  |  |                                                                                                    |   |  |  |  |  |                                                                                                    |   |  |  |  |  |                                                                                                    |   |  |  |  |  |                                                                                                    |   |  |  |  |  |                                                                                                    |   |  |  |  |  |                                                                                                    |   |  |  |  |  |                                                                                                    |   |  |  |  |  |                                                                                                    |   |  |  |  |  |                                                                                                    |   |  |  |  |  |                                                                                                    |   |  |  |  |  |                                                                                                    |   |  |  |  |  |                                                                                                    |   |  |  |  |  |                                                                                                    |   |  |  |  |  |                                                                                                    |   |  |  |  |  |                                                  |   |  |  |  |  |                                                                              |   |  |  |  |  |                                                                    |   |  |  |  |  |                                                                    |   |  |  |  |  |                                                               |   |  |  |  |  |                                                          |   |  |  |  |  |                                                                                                    |   |  |  |  |  |                                                                                   |  |  |  |  |  |                                           |   |  |  |  |  |                            |   |  |  |  |  |                                 |   |  |  |  |  |                            |   |  |  |  |  |                       |   |  |  |  |  |                  |   |  |  |  |  |             |   |  |  |  |  |        |   |  |  |  |  |   |   |  |  |  |  |  |   |  |  |  |  |
| f         k         k <tr td=""> <!--</th--><th>0</th><th></th><th></th><th></th><th></th></tr> <tr><th>t         h         e         f         a         i         l         g         e         n         g         e         n         g         e         n         g         e         p         i         i         g         i         j         i         j         j         <td< th=""><th>f</th><th></th><th></th><th></th><th></th></td<></th></tr> <tr><th>h         e         f         a         i         l         g         e         n         c         l         o         s         u         r         e         p         i         i         j         j         <td< th=""><th>t</th><th></th><th></th><th></th><th></th></td<></th></tr> <tr><th>e         f         a         i         l         g         g      <tr td=""> <!--</th--><th>h</th><th></th><th></th><th></th><th></th></tr><tr><th>f         a         i         l         g         e         n         c         l         o         s         u         r         e         P         I         a         s         s         s</th><th>е</th><th></th><th></th><th></th><th></th></tr><tr><th>a         i         l         g         e         n         c         l         o         s         u         r         e         p         i         i         i         i         j         j      j     j        j<!--</th--><th>f</th><th></th><th></th><th></th><th></th></th></tr><tr><th><ul> <li>i</li> <li>n</li> <li>g</li> <li>e</li> <li>n</li> <li>c</li> <li>l</li> <li>o</li> <li>s</li> <li>u</li> <li>r</li> <li>e</li> <li>P</li> <li>I</li> <li>e</li> <li>a</li> <li>s</li> </ul></th><th>а</th><th></th><th></th><th></th><th></th></tr><tr><th>I         i         n         g         e         l         o         s         u         r         e         p         i         i         i         i         i         i         j         j         <td< th=""><th>i</th><th></th><th></th><th></th><th></th></td<></th></tr><tr><th><pre>i i n g e n c l 0 s u r e P l e a a s</pre></th><th> </th><th></th><th></th><th></th><th></th></tr><tr><th>n<br/>g<br/>e<br/>n<br/>c<br/>l<br/>0<br/>s<br/>u<br/>r<br/>e<br/>P<br/>l<br/>e<br/>a<br/>a</th><th>i</th><th></th><th></th><th></th><th></th></tr><tr><th>g<br/>e<br/>n<br/>c<br/>l<br/>o<br/>s<br/>u<br/>r<br/>e<br/>P<br/>l<br/>l<br/>e</th><th>n</th><th></th><th></th><th></th><th></th></tr><tr><th>e<br/>n<br/>c<br/>l<br/>o<br/>s<br/>u<br/>r<br/>e<br/>P<br/>l<br/>l<br/>e<br/>a</th><th>g</th><th></th><th></th><th></th><th></th></tr><tr><th>n<br/>c<br/>l<br/>o<br/>s<br/>u<br/>r<br/>e<br/>P<br/>l<br/>e<br/>a<br/>s</th><th>е</th><th></th><th></th><th></th><th></th></tr><tr><th>C<br/>I<br/>O<br/>S<br/>U<br/>F<br/>P<br/>I<br/>E<br/>e<br/>a<br/>S</th><th>n</th><th></th><th></th><th></th><th></th></tr><tr><th><ul> <li>I</li> <li>O</li> <li>S</li> <li>U</li> <li>r</li> <li>e</li> <li>P</li> <li>I</li> <li>e</li> <li>a</li> <li>s</li> </ul></th><th>С</th><th></th><th></th><th></th><th></th></tr><tr><th>O         S         U         r         e         J         e         a         s</th><th> </th><th></th><th></th><th></th><th></th></tr><tr><th>s<br/>u<br/>r<br/>e<br/>P<br/>I<br/>e<br/>a<br/>a</th><th>0</th><th></th><th></th><th></th><th></th></tr><tr><th>U<br/>r<br/>e<br/>l<br/>a<br/>s</th><th>S</th><th></th><th></th><th></th><th></th></tr><tr><th>r<br/>e<br/>P<br/>I<br/>e<br/>a<br/>s</th><th>u</th><th></th><th></th><th></th><th></th></tr><tr><th>e<br/>P<br/>I<br/>e<br/>a<br/>s</th><th>r</th><th></th><th></th><th></th><th></th></tr><tr><th>P<br/>I<br/>e<br/>a<br/>s</th><th>е</th><th></th><th></th><th></th><th></th></tr><tr><th>l<br/>e<br/>a<br/>s</th><th>Р</th><th></th><th></th><th></th><th></th></tr><tr><th>e<br/>a<br/>s</th><th>I</th><th></th><th></th><th></th><th></th></tr><tr><th>a<br/>s</th><th>е</th><th></th><th></th><th></th><th></th></tr><tr><th>S</th><th>а</th><th></th><th></th><th></th><th></th></tr><tr><th></th><th>S</th><th></th><th></th><th></th><th></th></tr></th></tr>                                                                                                    | 0 |  |  |  |  | t         h         e         f         a         i         l         g         e         n         g         e         n         g         e         n         g         e         p         i         i         g         i         j         i         j         j <td< th=""><th>f</th><th></th><th></th><th></th><th></th></td<> | f |  |  |  |  | h         e         f         a         i         l         g         e         n         c         l         o         s         u         r         e         p         i         i         j         j <td< th=""><th>t</th><th></th><th></th><th></th><th></th></td<>     | t |  |  |  |  | e         f         a         i         l         g         g <tr td=""> <!--</th--><th>h</th><th></th><th></th><th></th><th></th></tr> <tr><th>f         a         i         l         g         e         n         c         l         o         s         u         r         e         P         I         a         s         s         s</th><th>е</th><th></th><th></th><th></th><th></th></tr> <tr><th>a         i         l         g         e         n         c         l         o         s         u         r         e         p         i         i         i         i         j         j      j     j        j<!--</th--><th>f</th><th></th><th></th><th></th><th></th></th></tr> <tr><th><ul> <li>i</li> <li>n</li> <li>g</li> <li>e</li> <li>n</li> <li>c</li> <li>l</li> <li>o</li> <li>s</li> <li>u</li> <li>r</li> <li>e</li> <li>P</li> <li>I</li> <li>e</li> <li>a</li> <li>s</li> </ul></th><th>а</th><th></th><th></th><th></th><th></th></tr> <tr><th>I         i         n         g         e         l         o         s         u         r         e         p         i         i         i         i         i         i         j         j         <td< th=""><th>i</th><th></th><th></th><th></th><th></th></td<></th></tr> <tr><th><pre>i i n g e n c l 0 s u r e P l e a a s</pre></th><th> </th><th></th><th></th><th></th><th></th></tr> <tr><th>n<br/>g<br/>e<br/>n<br/>c<br/>l<br/>0<br/>s<br/>u<br/>r<br/>e<br/>P<br/>l<br/>e<br/>a<br/>a</th><th>i</th><th></th><th></th><th></th><th></th></tr> <tr><th>g<br/>e<br/>n<br/>c<br/>l<br/>o<br/>s<br/>u<br/>r<br/>e<br/>P<br/>l<br/>l<br/>e</th><th>n</th><th></th><th></th><th></th><th></th></tr> <tr><th>e<br/>n<br/>c<br/>l<br/>o<br/>s<br/>u<br/>r<br/>e<br/>P<br/>l<br/>l<br/>e<br/>a</th><th>g</th><th></th><th></th><th></th><th></th></tr> <tr><th>n<br/>c<br/>l<br/>o<br/>s<br/>u<br/>r<br/>e<br/>P<br/>l<br/>e<br/>a<br/>s</th><th>е</th><th></th><th></th><th></th><th></th></tr> <tr><th>C<br/>I<br/>O<br/>S<br/>U<br/>F<br/>P<br/>I<br/>E<br/>e<br/>a<br/>S</th><th>n</th><th></th><th></th><th></th><th></th></tr> <tr><th><ul> <li>I</li> <li>O</li> <li>S</li> <li>U</li> <li>r</li> <li>e</li> <li>P</li> <li>I</li> <li>e</li> <li>a</li> <li>s</li> </ul></th><th>С</th><th></th><th></th><th></th><th></th></tr> <tr><th>O         S         U         r         e         J         e         a         s</th><th> </th><th></th><th></th><th></th><th></th></tr> <tr><th>s<br/>u<br/>r<br/>e<br/>P<br/>I<br/>e<br/>a<br/>a</th><th>0</th><th></th><th></th><th></th><th></th></tr> <tr><th>U<br/>r<br/>e<br/>l<br/>a<br/>s</th><th>S</th><th></th><th></th><th></th><th></th></tr> <tr><th>r<br/>e<br/>P<br/>I<br/>e<br/>a<br/>s</th><th>u</th><th></th><th></th><th></th><th></th></tr> <tr><th>e<br/>P<br/>I<br/>e<br/>a<br/>s</th><th>r</th><th></th><th></th><th></th><th></th></tr> <tr><th>P<br/>I<br/>e<br/>a<br/>s</th><th>е</th><th></th><th></th><th></th><th></th></tr> <tr><th>l<br/>e<br/>a<br/>s</th><th>Р</th><th></th><th></th><th></th><th></th></tr> <tr><th>e<br/>a<br/>s</th><th>I</th><th></th><th></th><th></th><th></th></tr> <tr><th>a<br/>s</th><th>е</th><th></th><th></th><th></th><th></th></tr> <tr><th>S</th><th>а</th><th></th><th></th><th></th><th></th></tr> <tr><th></th><th>S</th><th></th><th></th><th></th><th></th></tr> | h |  |  |  |  | f         a         i         l         g         e         n         c         l         o         s         u         r         e         P         I         a         s         s         s                                                                                                    | е |  |  |  |  | a         i         l         g         e         n         c         l         o         s         u         r         e         p         i         i         i         i         j         j      j     j        j </th <th>f</th> <th></th> <th></th> <th></th> <th></th> | f |  |  |  |  | <ul> <li>i</li> <li>n</li> <li>g</li> <li>e</li> <li>n</li> <li>c</li> <li>l</li> <li>o</li> <li>s</li> <li>u</li> <li>r</li> <li>e</li> <li>P</li> <li>I</li> <li>e</li> <li>a</li> <li>s</li> </ul>                                                                                                    | а |  |  |  |  | I         i         n         g         e         l         o         s         u         r         e         p         i         i         i         i         i         i         j         j <td< th=""><th>i</th><th></th><th></th><th></th><th></th></td<> | i |  |  |  |  | <pre>i i n g e n c l 0 s u r e P l e a a s</pre>                                                                                                    |   |  |  |  |  | n<br>g<br>e<br>n<br>c<br>l<br>0<br>s<br>u<br>r<br>e<br>P<br>l<br>e<br>a<br>a                                                                                                    | i |  |  |  |  | g<br>e<br>n<br>c<br>l<br>o<br>s<br>u<br>r<br>e<br>P<br>l<br>l<br>e                                                                                                    | n |  |  |  |  | e<br>n<br>c<br>l<br>o<br>s<br>u<br>r<br>e<br>P<br>l<br>l<br>e<br>a                                                                                                    | g |  |  |  |  | n<br>c<br>l<br>o<br>s<br>u<br>r<br>e<br>P<br>l<br>e<br>a<br>s                                                                                                    | е |  |  |  |  | C<br>I<br>O<br>S<br>U<br>F<br>P<br>I<br>E<br>e<br>a<br>S                                                                                                    | n |  |  |  |  | <ul> <li>I</li> <li>O</li> <li>S</li> <li>U</li> <li>r</li> <li>e</li> <li>P</li> <li>I</li> <li>e</li> <li>a</li> <li>s</li> </ul>                                                                                                    | С |  |  |  |  | O         S         U         r         e         J         e         a         s                                                                                                    |   |  |  |  |  | s<br>u<br>r<br>e<br>P<br>I<br>e<br>a<br>a                                                                                                    | 0 |  |  |  |  | U<br>r<br>e<br>l<br>a<br>s                                                                                                    | S |  |  |  |  | r<br>e<br>P<br>I<br>e<br>a<br>s                                                                                                    | u |  |  |  |  | e<br>P<br>I<br>e<br>a<br>s                                                                                                    | r |  |  |  |  | P<br>I<br>e<br>a<br>s                            | е |  |  |  |  | l<br>e<br>a<br>s                                                             | Р |  |  |  |  | e<br>a<br>s                                                        | I |  |  |  |  | a<br>s                                                             | е |  |  |  |  | S                                                             | а |  |  |  |  |                                                          | S |  |  |  |  |                                                                                                    |   |  |  |  |  |                                                                                   |  |  |  |  |  |                                           |   |  |  |  |  |                            |   |  |  |  |  |                                 |   |  |  |  |  |                            |   |  |  |  |  |                       |   |  |  |  |  |                  |   |  |  |  |  |             |   |  |  |  |  |        |   |  |  |  |  |   |   |  |  |  |  |  |   |  |  |  |  |
| 0                                                                                                    |   |  |  |  |  |                                                                                                    |   |  |  |  |  |                                                                                                    |   |  |  |  |  |                                                                                                    |   |  |  |  |  |                                                                                                    |   |  |  |  |  |                                                                                                    |   |  |  |  |  |                                                                                                    |   |  |  |  |  |                                                                                                    |   |  |  |  |  |                                                                                                    |   |  |  |  |  |                                                                                                    |   |  |  |  |  |                                                                                                    |   |  |  |  |  |                                                                                                    |   |  |  |  |  |                                                                                                    |   |  |  |  |  |                                                                                                    |   |  |  |  |  |                                                                                                    |   |  |  |  |  |                                                                                                    |   |  |  |  |  |                                                                                                    |   |  |  |  |  |                                                                                                    |   |  |  |  |  |                                                                                                    |   |  |  |  |  |                                                                                                    |   |  |  |  |  |                                                  |   |  |  |  |  |                                                                              |   |  |  |  |  |                                                                    |   |  |  |  |  |                                                                    |   |  |  |  |  |                                                               |   |  |  |  |  |                                                          |   |  |  |  |  |                                                                                                    |   |  |  |  |  |                                                                                   |  |  |  |  |  |                                           |   |  |  |  |  |                            |   |  |  |  |  |                                 |   |  |  |  |  |                            |   |  |  |  |  |                       |   |  |  |  |  |                  |   |  |  |  |  |             |   |  |  |  |  |        |   |  |  |  |  |   |   |  |  |  |  |  |   |  |  |  |  |
| t         h         e         f         a         i         l         g         e         n         g         e         n         g         e         n         g         e         p         i         i         g         i         j         i         j         j <td< th=""><th>f</th><th></th><th></th><th></th><th></th></td<>                                                                                                    | f |  |  |  |  |                                                                                                    |   |  |  |  |  |                                                                                                    |   |  |  |  |  |                                                                                                    |   |  |  |  |  |                                                                                                    |   |  |  |  |  |                                                                                                    |   |  |  |  |  |                                                                                                    |   |  |  |  |  |                                                                                                    |   |  |  |  |  |                                                                                                    |   |  |  |  |  |                                                                                                    |   |  |  |  |  |                                                                                                    |   |  |  |  |  |                                                                                                    |   |  |  |  |  |                                                                                                    |   |  |  |  |  |                                                                                                    |   |  |  |  |  |                                                                                                    |   |  |  |  |  |                                                                                                    |   |  |  |  |  |                                                                                                    |   |  |  |  |  |                                                                                                    |   |  |  |  |  |                                                                                                    |   |  |  |  |  |                                                                                                    |   |  |  |  |  |                                                  |   |  |  |  |  |                                                                              |   |  |  |  |  |                                                                    |   |  |  |  |  |                                                                    |   |  |  |  |  |                                                               |   |  |  |  |  |                                                          |   |  |  |  |  |                                                                                                    |   |  |  |  |  |                                                                                   |  |  |  |  |  |                                           |   |  |  |  |  |                            |   |  |  |  |  |                                 |   |  |  |  |  |                            |   |  |  |  |  |                       |   |  |  |  |  |                  |   |  |  |  |  |             |   |  |  |  |  |        |   |  |  |  |  |   |   |  |  |  |  |  |   |  |  |  |  |
| h         e         f         a         i         l         g         e         n         c         l         o         s         u         r         e         p         i         i         j         j <td< th=""><th>t</th><th></th><th></th><th></th><th></th></td<>                                                                                                    | t |  |  |  |  |                                                                                                    |   |  |  |  |  |                                                                                                    |   |  |  |  |  |                                                                                                    |   |  |  |  |  |                                                                                                    |   |  |  |  |  |                                                                                                    |   |  |  |  |  |                                                                                                    |   |  |  |  |  |                                                                                                    |   |  |  |  |  |                                                                                                    |   |  |  |  |  |                                                                                                    |   |  |  |  |  |                                                                                                    |   |  |  |  |  |                                                                                                    |   |  |  |  |  |                                                                                                    |   |  |  |  |  |                                                                                                    |   |  |  |  |  |                                                                                                    |   |  |  |  |  |                                                                                                    |   |  |  |  |  |                                                                                                    |   |  |  |  |  |                                                                                                    |   |  |  |  |  |                                                                                                    |   |  |  |  |  |                                                                                                    |   |  |  |  |  |                                                  |   |  |  |  |  |                                                                              |   |  |  |  |  |                                                                    |   |  |  |  |  |                                                                    |   |  |  |  |  |                                                               |   |  |  |  |  |                                                          |   |  |  |  |  |                                                                                                    |   |  |  |  |  |                                                                                   |  |  |  |  |  |                                           |   |  |  |  |  |                            |   |  |  |  |  |                                 |   |  |  |  |  |                            |   |  |  |  |  |                       |   |  |  |  |  |                  |   |  |  |  |  |             |   |  |  |  |  |        |   |  |  |  |  |   |   |  |  |  |  |  |   |  |  |  |  |
| e         f         a         i         l         g         g <tr td=""> <!--</th--><th>h</th><th></th><th></th><th></th><th></th></tr> <tr><th>f         a         i         l         g         e         n         c         l         o         s         u         r         e         P         I         a         s         s         s</th><th>е</th><th></th><th></th><th></th><th></th></tr> <tr><th>a         i         l         g         e         n         c         l         o         s         u         r         e         p         i         i         i         i         j         j      j     j        j<!--</th--><th>f</th><th></th><th></th><th></th><th></th></th></tr> <tr><th><ul> <li>i</li> <li>n</li> <li>g</li> <li>e</li> <li>n</li> <li>c</li> <li>l</li> <li>o</li> <li>s</li> <li>u</li> <li>r</li> <li>e</li> <li>P</li> <li>I</li> <li>e</li> <li>a</li> <li>s</li> </ul></th><th>а</th><th></th><th></th><th></th><th></th></tr> <tr><th>I         i         n         g         e         l         o         s         u         r         e         p         i         i         i         i         i         i         j         j         <td< th=""><th>i</th><th></th><th></th><th></th><th></th></td<></th></tr> <tr><th><pre>i i n g e n c l 0 s u r e P l e a a s</pre></th><th> </th><th></th><th></th><th></th><th></th></tr> <tr><th>n<br/>g<br/>e<br/>n<br/>c<br/>l<br/>0<br/>s<br/>u<br/>r<br/>e<br/>P<br/>l<br/>e<br/>a<br/>a</th><th>i</th><th></th><th></th><th></th><th></th></tr> <tr><th>g<br/>e<br/>n<br/>c<br/>l<br/>o<br/>s<br/>u<br/>r<br/>e<br/>P<br/>l<br/>l<br/>e</th><th>n</th><th></th><th></th><th></th><th></th></tr> <tr><th>e<br/>n<br/>c<br/>l<br/>o<br/>s<br/>u<br/>r<br/>e<br/>P<br/>l<br/>l<br/>e<br/>a</th><th>g</th><th></th><th></th><th></th><th></th></tr> <tr><th>n<br/>c<br/>l<br/>o<br/>s<br/>u<br/>r<br/>e<br/>P<br/>l<br/>e<br/>a<br/>s</th><th>е</th><th></th><th></th><th></th><th></th></tr> <tr><th>C<br/>I<br/>O<br/>S<br/>U<br/>F<br/>P<br/>I<br/>E<br/>e<br/>a<br/>S</th><th>n</th><th></th><th></th><th></th><th></th></tr> <tr><th><ul> <li>I</li> <li>O</li> <li>S</li> <li>U</li> <li>r</li> <li>e</li> <li>P</li> <li>I</li> <li>e</li> <li>a</li> <li>s</li> </ul></th><th>С</th><th></th><th></th><th></th><th></th></tr> <tr><th>O         S         U         r         e         J         e         a         s</th><th> </th><th></th><th></th><th></th><th></th></tr> <tr><th>s<br/>u<br/>r<br/>e<br/>P<br/>I<br/>e<br/>a<br/>a</th><th>0</th><th></th><th></th><th></th><th></th></tr> <tr><th>U<br/>r<br/>e<br/>l<br/>a<br/>s</th><th>S</th><th></th><th></th><th></th><th></th></tr> <tr><th>r<br/>e<br/>P<br/>I<br/>e<br/>a<br/>s</th><th>u</th><th></th><th></th><th></th><th></th></tr> <tr><th>e<br/>P<br/>I<br/>e<br/>a<br/>s</th><th>r</th><th></th><th></th><th></th><th></th></tr> <tr><th>P<br/>I<br/>e<br/>a<br/>s</th><th>е</th><th></th><th></th><th></th><th></th></tr> <tr><th>l<br/>e<br/>a<br/>s</th><th>Р</th><th></th><th></th><th></th><th></th></tr> <tr><th>e<br/>a<br/>s</th><th>I</th><th></th><th></th><th></th><th></th></tr> <tr><th>a<br/>s</th><th>е</th><th></th><th></th><th></th><th></th></tr> <tr><th>S</th><th>а</th><th></th><th></th><th></th><th></th></tr> <tr><th></th><th>S</th><th></th><th></th><th></th><th></th></tr>                                                                                                    | h |  |  |  |  | f         a         i         l         g         e         n         c         l         o         s         u         r         e         P         I         a         s         s         s                                                                                                    | е |  |  |  |  | a         i         l         g         e         n         c         l         o         s         u         r         e         p         i         i         i         i         j         j      j     j        j </th <th>f</th> <th></th> <th></th> <th></th> <th></th> | f |  |  |  |  | <ul> <li>i</li> <li>n</li> <li>g</li> <li>e</li> <li>n</li> <li>c</li> <li>l</li> <li>o</li> <li>s</li> <li>u</li> <li>r</li> <li>e</li> <li>P</li> <li>I</li> <li>e</li> <li>a</li> <li>s</li> </ul>                                                                                                    | а |  |  |  |  | I         i         n         g         e         l         o         s         u         r         e         p         i         i         i         i         i         i         j         j <td< th=""><th>i</th><th></th><th></th><th></th><th></th></td<> | i |  |  |  |  | <pre>i i n g e n c l 0 s u r e P l e a a s</pre>                                                                                                    |   |  |  |  |  | n<br>g<br>e<br>n<br>c<br>l<br>0<br>s<br>u<br>r<br>e<br>P<br>l<br>e<br>a<br>a                                                                                                    | i |  |  |  |  | g<br>e<br>n<br>c<br>l<br>o<br>s<br>u<br>r<br>e<br>P<br>l<br>l<br>e                                                                                                    | n |  |  |  |  | e<br>n<br>c<br>l<br>o<br>s<br>u<br>r<br>e<br>P<br>l<br>l<br>e<br>a                                                                                                    | g |  |  |  |  | n<br>c<br>l<br>o<br>s<br>u<br>r<br>e<br>P<br>l<br>e<br>a<br>s                                                                                                    | е |  |  |  |  | C<br>I<br>O<br>S<br>U<br>F<br>P<br>I<br>E<br>e<br>a<br>S                                                                                                    | n |  |  |  |  | <ul> <li>I</li> <li>O</li> <li>S</li> <li>U</li> <li>r</li> <li>e</li> <li>P</li> <li>I</li> <li>e</li> <li>a</li> <li>s</li> </ul>                                                                                                    | С |  |  |  |  | O         S         U         r         e         J         e         a         s                                                                                                    |   |  |  |  |  | s<br>u<br>r<br>e<br>P<br>I<br>e<br>a<br>a                                                                                                    | 0 |  |  |  |  | U<br>r<br>e<br>l<br>a<br>s                                                                                                    | S |  |  |  |  | r<br>e<br>P<br>I<br>e<br>a<br>s                                                                                                    | u |  |  |  |  | e<br>P<br>I<br>e<br>a<br>s                                                                                                    | r |  |  |  |  | P<br>I<br>e<br>a<br>s                                                                                                    | е |  |  |  |  | l<br>e<br>a<br>s                                                                                                    | Р |  |  |  |  | e<br>a<br>s                                                                                                    | I |  |  |  |  | a<br>s                                           | е |  |  |  |  | S                                                                            | а |  |  |  |  |                                                                    | S |  |  |  |  |                                                                    |   |  |  |  |  |                                                               |   |  |  |  |  |                                                          |   |  |  |  |  |                                                                                                    |   |  |  |  |  |                                                                                   |  |  |  |  |  |                                           |   |  |  |  |  |                            |   |  |  |  |  |                                 |   |  |  |  |  |                            |   |  |  |  |  |                       |   |  |  |  |  |                  |   |  |  |  |  |             |   |  |  |  |  |        |   |  |  |  |  |   |   |  |  |  |  |  |   |  |  |  |  |
| h                                                                                                    |   |  |  |  |  |                                                                                                    |   |  |  |  |  |                                                                                                    |   |  |  |  |  |                                                                                                    |   |  |  |  |  |                                                                                                    |   |  |  |  |  |                                                                                                    |   |  |  |  |  |                                                                                                    |   |  |  |  |  |                                                                                                    |   |  |  |  |  |                                                                                                    |   |  |  |  |  |                                                                                                    |   |  |  |  |  |                                                                                                    |   |  |  |  |  |                                                                                                    |   |  |  |  |  |                                                                                                    |   |  |  |  |  |                                                                                                    |   |  |  |  |  |                                                                                                    |   |  |  |  |  |                                                                                                    |   |  |  |  |  |                                                                                                    |   |  |  |  |  |                                                                                                    |   |  |  |  |  |                                                                                                    |   |  |  |  |  |                                                                                                    |   |  |  |  |  |                                                  |   |  |  |  |  |                                                                              |   |  |  |  |  |                                                                    |   |  |  |  |  |                                                                    |   |  |  |  |  |                                                               |   |  |  |  |  |                                                          |   |  |  |  |  |                                                                                                    |   |  |  |  |  |                                                                                   |  |  |  |  |  |                                           |   |  |  |  |  |                            |   |  |  |  |  |                                 |   |  |  |  |  |                            |   |  |  |  |  |                       |   |  |  |  |  |                  |   |  |  |  |  |             |   |  |  |  |  |        |   |  |  |  |  |   |   |  |  |  |  |  |   |  |  |  |  |
| f         a         i         l         g         e         n         c         l         o         s         u         r         e         P         I         a         s         s         s                                                                                                    | е |  |  |  |  |                                                                                                    |   |  |  |  |  |                                                                                                    |   |  |  |  |  |                                                                                                    |   |  |  |  |  |                                                                                                    |   |  |  |  |  |                                                                                                    |   |  |  |  |  |                                                                                                    |   |  |  |  |  |                                                                                                    |   |  |  |  |  |                                                                                                    |   |  |  |  |  |                                                                                                    |   |  |  |  |  |                                                                                                    |   |  |  |  |  |                                                                                                    |   |  |  |  |  |                                                                                                    |   |  |  |  |  |                                                                                                    |   |  |  |  |  |                                                                                                    |   |  |  |  |  |                                                                                                    |   |  |  |  |  |                                                                                                    |   |  |  |  |  |                                                                                                    |   |  |  |  |  |                                                                                                    |   |  |  |  |  |                                                                                                    |   |  |  |  |  |                                                  |   |  |  |  |  |                                                                              |   |  |  |  |  |                                                                    |   |  |  |  |  |                                                                    |   |  |  |  |  |                                                               |   |  |  |  |  |                                                          |   |  |  |  |  |                                                                                                    |   |  |  |  |  |                                                                                   |  |  |  |  |  |                                           |   |  |  |  |  |                            |   |  |  |  |  |                                 |   |  |  |  |  |                            |   |  |  |  |  |                       |   |  |  |  |  |                  |   |  |  |  |  |             |   |  |  |  |  |        |   |  |  |  |  |   |   |  |  |  |  |  |   |  |  |  |  |
| a         i         l         g         e         n         c         l         o         s         u         r         e         p         i         i         i         i         j         j      j     j        j </th <th>f</th> <th></th> <th></th> <th></th> <th></th>                                                                                                    | f |  |  |  |  |                                                                                                    |   |  |  |  |  |                                                                                                    |   |  |  |  |  |                                                                                                    |   |  |  |  |  |                                                                                                    |   |  |  |  |  |                                                                                                    |   |  |  |  |  |                                                                                                    |   |  |  |  |  |                                                                                                    |   |  |  |  |  |                                                                                                    |   |  |  |  |  |                                                                                                    |   |  |  |  |  |                                                                                                    |   |  |  |  |  |                                                                                                    |   |  |  |  |  |                                                                                                    |   |  |  |  |  |                                                                                                    |   |  |  |  |  |                                                                                                    |   |  |  |  |  |                                                                                                    |   |  |  |  |  |                                                                                                    |   |  |  |  |  |                                                                                                    |   |  |  |  |  |                                                                                                    |   |  |  |  |  |                                                                                                    |   |  |  |  |  |                                                  |   |  |  |  |  |                                                                              |   |  |  |  |  |                                                                    |   |  |  |  |  |                                                                    |   |  |  |  |  |                                                               |   |  |  |  |  |                                                          |   |  |  |  |  |                                                                                                    |   |  |  |  |  |                                                                                   |  |  |  |  |  |                                           |   |  |  |  |  |                            |   |  |  |  |  |                                 |   |  |  |  |  |                            |   |  |  |  |  |                       |   |  |  |  |  |                  |   |  |  |  |  |             |   |  |  |  |  |        |   |  |  |  |  |   |   |  |  |  |  |  |   |  |  |  |  |
| <ul> <li>i</li> <li>n</li> <li>g</li> <li>e</li> <li>n</li> <li>c</li> <li>l</li> <li>o</li> <li>s</li> <li>u</li> <li>r</li> <li>e</li> <li>P</li> <li>I</li> <li>e</li> <li>a</li> <li>s</li> </ul>                                                                                                    | а |  |  |  |  |                                                                                                    |   |  |  |  |  |                                                                                                    |   |  |  |  |  |                                                                                                    |   |  |  |  |  |                                                                                                    |   |  |  |  |  |                                                                                                    |   |  |  |  |  |                                                                                                    |   |  |  |  |  |                                                                                                    |   |  |  |  |  |                                                                                                    |   |  |  |  |  |                                                                                                    |   |  |  |  |  |                                                                                                    |   |  |  |  |  |                                                                                                    |   |  |  |  |  |                                                                                                    |   |  |  |  |  |                                                                                                    |   |  |  |  |  |                                                                                                    |   |  |  |  |  |                                                                                                    |   |  |  |  |  |                                                                                                    |   |  |  |  |  |                                                                                                    |   |  |  |  |  |                                                                                                    |   |  |  |  |  |                                                                                                    |   |  |  |  |  |                                                  |   |  |  |  |  |                                                                              |   |  |  |  |  |                                                                    |   |  |  |  |  |                                                                    |   |  |  |  |  |                                                               |   |  |  |  |  |                                                          |   |  |  |  |  |                                                                                                    |   |  |  |  |  |                                                                                   |  |  |  |  |  |                                           |   |  |  |  |  |                            |   |  |  |  |  |                                 |   |  |  |  |  |                            |   |  |  |  |  |                       |   |  |  |  |  |                  |   |  |  |  |  |             |   |  |  |  |  |        |   |  |  |  |  |   |   |  |  |  |  |  |   |  |  |  |  |
| I         i         n         g         e         l         o         s         u         r         e         p         i         i         i         i         i         i         j         j <td< th=""><th>i</th><th></th><th></th><th></th><th></th></td<>                                                                                                    | i |  |  |  |  |                                                                                                    |   |  |  |  |  |                                                                                                    |   |  |  |  |  |                                                                                                    |   |  |  |  |  |                                                                                                    |   |  |  |  |  |                                                                                                    |   |  |  |  |  |                                                                                                    |   |  |  |  |  |                                                                                                    |   |  |  |  |  |                                                                                                    |   |  |  |  |  |                                                                                                    |   |  |  |  |  |                                                                                                    |   |  |  |  |  |                                                                                                    |   |  |  |  |  |                                                                                                    |   |  |  |  |  |                                                                                                    |   |  |  |  |  |                                                                                                    |   |  |  |  |  |                                                                                                    |   |  |  |  |  |                                                                                                    |   |  |  |  |  |                                                                                                    |   |  |  |  |  |                                                                                                    |   |  |  |  |  |                                                                                                    |   |  |  |  |  |                                                  |   |  |  |  |  |                                                                              |   |  |  |  |  |                                                                    |   |  |  |  |  |                                                                    |   |  |  |  |  |                                                               |   |  |  |  |  |                                                          |   |  |  |  |  |                                                                                                    |   |  |  |  |  |                                                                                   |  |  |  |  |  |                                           |   |  |  |  |  |                            |   |  |  |  |  |                                 |   |  |  |  |  |                            |   |  |  |  |  |                       |   |  |  |  |  |                  |   |  |  |  |  |             |   |  |  |  |  |        |   |  |  |  |  |   |   |  |  |  |  |  |   |  |  |  |  |
| <pre>i i n g e n c l 0 s u r e P l e a a s</pre>                                                                                                    |   |  |  |  |  |                                                                                                    |   |  |  |  |  |                                                                                                    |   |  |  |  |  |                                                                                                    |   |  |  |  |  |                                                                                                    |   |  |  |  |  |                                                                                                    |   |  |  |  |  |                                                                                                    |   |  |  |  |  |                                                                                                    |   |  |  |  |  |                                                                                                    |   |  |  |  |  |                                                                                                    |   |  |  |  |  |                                                                                                    |   |  |  |  |  |                                                                                                    |   |  |  |  |  |                                                                                                    |   |  |  |  |  |                                                                                                    |   |  |  |  |  |                                                                                                    |   |  |  |  |  |                                                                                                    |   |  |  |  |  |                                                                                                    |   |  |  |  |  |                                                                                                    |   |  |  |  |  |                                                                                                    |   |  |  |  |  |                                                                                                    |   |  |  |  |  |                                                  |   |  |  |  |  |                                                                              |   |  |  |  |  |                                                                    |   |  |  |  |  |                                                                    |   |  |  |  |  |                                                               |   |  |  |  |  |                                                          |   |  |  |  |  |                                                                                                    |   |  |  |  |  |                                                                                   |  |  |  |  |  |                                           |   |  |  |  |  |                            |   |  |  |  |  |                                 |   |  |  |  |  |                            |   |  |  |  |  |                       |   |  |  |  |  |                  |   |  |  |  |  |             |   |  |  |  |  |        |   |  |  |  |  |   |   |  |  |  |  |  |   |  |  |  |  |
| n<br>g<br>e<br>n<br>c<br>l<br>0<br>s<br>u<br>r<br>e<br>P<br>l<br>e<br>a<br>a                                                                                                    | i |  |  |  |  |                                                                                                    |   |  |  |  |  |                                                                                                    |   |  |  |  |  |                                                                                                    |   |  |  |  |  |                                                                                                    |   |  |  |  |  |                                                                                                    |   |  |  |  |  |                                                                                                    |   |  |  |  |  |                                                                                                    |   |  |  |  |  |                                                                                                    |   |  |  |  |  |                                                                                                    |   |  |  |  |  |                                                                                                    |   |  |  |  |  |                                                                                                    |   |  |  |  |  |                                                                                                    |   |  |  |  |  |                                                                                                    |   |  |  |  |  |                                                                                                    |   |  |  |  |  |                                                                                                    |   |  |  |  |  |                                                                                                    |   |  |  |  |  |                                                                                                    |   |  |  |  |  |                                                                                                    |   |  |  |  |  |                                                                                                    |   |  |  |  |  |                                                  |   |  |  |  |  |                                                                              |   |  |  |  |  |                                                                    |   |  |  |  |  |                                                                    |   |  |  |  |  |                                                               |   |  |  |  |  |                                                          |   |  |  |  |  |                                                                                                    |   |  |  |  |  |                                                                                   |  |  |  |  |  |                                           |   |  |  |  |  |                            |   |  |  |  |  |                                 |   |  |  |  |  |                            |   |  |  |  |  |                       |   |  |  |  |  |                  |   |  |  |  |  |             |   |  |  |  |  |        |   |  |  |  |  |   |   |  |  |  |  |  |   |  |  |  |  |
| g<br>e<br>n<br>c<br>l<br>o<br>s<br>u<br>r<br>e<br>P<br>l<br>l<br>e                                                                                                    | n |  |  |  |  |                                                                                                    |   |  |  |  |  |                                                                                                    |   |  |  |  |  |                                                                                                    |   |  |  |  |  |                                                                                                    |   |  |  |  |  |                                                                                                    |   |  |  |  |  |                                                                                                    |   |  |  |  |  |                                                                                                    |   |  |  |  |  |                                                                                                    |   |  |  |  |  |                                                                                                    |   |  |  |  |  |                                                                                                    |   |  |  |  |  |                                                                                                    |   |  |  |  |  |                                                                                                    |   |  |  |  |  |                                                                                                    |   |  |  |  |  |                                                                                                    |   |  |  |  |  |                                                                                                    |   |  |  |  |  |                                                                                                    |   |  |  |  |  |                                                                                                    |   |  |  |  |  |                                                                                                    |   |  |  |  |  |                                                                                                    |   |  |  |  |  |                                                  |   |  |  |  |  |                                                                              |   |  |  |  |  |                                                                    |   |  |  |  |  |                                                                    |   |  |  |  |  |                                                               |   |  |  |  |  |                                                          |   |  |  |  |  |                                                                                                    |   |  |  |  |  |                                                                                   |  |  |  |  |  |                                           |   |  |  |  |  |                            |   |  |  |  |  |                                 |   |  |  |  |  |                            |   |  |  |  |  |                       |   |  |  |  |  |                  |   |  |  |  |  |             |   |  |  |  |  |        |   |  |  |  |  |   |   |  |  |  |  |  |   |  |  |  |  |
| e<br>n<br>c<br>l<br>o<br>s<br>u<br>r<br>e<br>P<br>l<br>l<br>e<br>a                                                                                                    | g |  |  |  |  |                                                                                                    |   |  |  |  |  |                                                                                                    |   |  |  |  |  |                                                                                                    |   |  |  |  |  |                                                                                                    |   |  |  |  |  |                                                                                                    |   |  |  |  |  |                                                                                                    |   |  |  |  |  |                                                                                                    |   |  |  |  |  |                                                                                                    |   |  |  |  |  |                                                                                                    |   |  |  |  |  |                                                                                                    |   |  |  |  |  |                                                                                                    |   |  |  |  |  |                                                                                                    |   |  |  |  |  |                                                                                                    |   |  |  |  |  |                                                                                                    |   |  |  |  |  |                                                                                                    |   |  |  |  |  |                                                                                                    |   |  |  |  |  |                                                                                                    |   |  |  |  |  |                                                                                                    |   |  |  |  |  |                                                                                                    |   |  |  |  |  |                                                  |   |  |  |  |  |                                                                              |   |  |  |  |  |                                                                    |   |  |  |  |  |                                                                    |   |  |  |  |  |                                                               |   |  |  |  |  |                                                          |   |  |  |  |  |                                                                                                    |   |  |  |  |  |                                                                                   |  |  |  |  |  |                                           |   |  |  |  |  |                            |   |  |  |  |  |                                 |   |  |  |  |  |                            |   |  |  |  |  |                       |   |  |  |  |  |                  |   |  |  |  |  |             |   |  |  |  |  |        |   |  |  |  |  |   |   |  |  |  |  |  |   |  |  |  |  |
| n<br>c<br>l<br>o<br>s<br>u<br>r<br>e<br>P<br>l<br>e<br>a<br>s                                                                                                    | е |  |  |  |  |                                                                                                    |   |  |  |  |  |                                                                                                    |   |  |  |  |  |                                                                                                    |   |  |  |  |  |                                                                                                    |   |  |  |  |  |                                                                                                    |   |  |  |  |  |                                                                                                    |   |  |  |  |  |                                                                                                    |   |  |  |  |  |                                                                                                    |   |  |  |  |  |                                                                                                    |   |  |  |  |  |                                                                                                    |   |  |  |  |  |                                                                                                    |   |  |  |  |  |                                                                                                    |   |  |  |  |  |                                                                                                    |   |  |  |  |  |                                                                                                    |   |  |  |  |  |                                                                                                    |   |  |  |  |  |                                                                                                    |   |  |  |  |  |                                                                                                    |   |  |  |  |  |                                                                                                    |   |  |  |  |  |                                                                                                    |   |  |  |  |  |                                                  |   |  |  |  |  |                                                                              |   |  |  |  |  |                                                                    |   |  |  |  |  |                                                                    |   |  |  |  |  |                                                               |   |  |  |  |  |                                                          |   |  |  |  |  |                                                                                                    |   |  |  |  |  |                                                                                   |  |  |  |  |  |                                           |   |  |  |  |  |                            |   |  |  |  |  |                                 |   |  |  |  |  |                            |   |  |  |  |  |                       |   |  |  |  |  |                  |   |  |  |  |  |             |   |  |  |  |  |        |   |  |  |  |  |   |   |  |  |  |  |  |   |  |  |  |  |
| C<br>I<br>O<br>S<br>U<br>F<br>P<br>I<br>E<br>e<br>a<br>S                                                                                                    | n |  |  |  |  |                                                                                                    |   |  |  |  |  |                                                                                                    |   |  |  |  |  |                                                                                                    |   |  |  |  |  |                                                                                                    |   |  |  |  |  |                                                                                                    |   |  |  |  |  |                                                                                                    |   |  |  |  |  |                                                                                                    |   |  |  |  |  |                                                                                                    |   |  |  |  |  |                                                                                                    |   |  |  |  |  |                                                                                                    |   |  |  |  |  |                                                                                                    |   |  |  |  |  |                                                                                                    |   |  |  |  |  |                                                                                                    |   |  |  |  |  |                                                                                                    |   |  |  |  |  |                                                                                                    |   |  |  |  |  |                                                                                                    |   |  |  |  |  |                                                                                                    |   |  |  |  |  |                                                                                                    |   |  |  |  |  |                                                                                                    |   |  |  |  |  |                                                  |   |  |  |  |  |                                                                              |   |  |  |  |  |                                                                    |   |  |  |  |  |                                                                    |   |  |  |  |  |                                                               |   |  |  |  |  |                                                          |   |  |  |  |  |                                                                                                    |   |  |  |  |  |                                                                                   |  |  |  |  |  |                                           |   |  |  |  |  |                            |   |  |  |  |  |                                 |   |  |  |  |  |                            |   |  |  |  |  |                       |   |  |  |  |  |                  |   |  |  |  |  |             |   |  |  |  |  |        |   |  |  |  |  |   |   |  |  |  |  |  |   |  |  |  |  |
| <ul> <li>I</li> <li>O</li> <li>S</li> <li>U</li> <li>r</li> <li>e</li> <li>P</li> <li>I</li> <li>e</li> <li>a</li> <li>s</li> </ul>                                                                                                    | С |  |  |  |  |                                                                                                    |   |  |  |  |  |                                                                                                    |   |  |  |  |  |                                                                                                    |   |  |  |  |  |                                                                                                    |   |  |  |  |  |                                                                                                    |   |  |  |  |  |                                                                                                    |   |  |  |  |  |                                                                                                    |   |  |  |  |  |                                                                                                    |   |  |  |  |  |                                                                                                    |   |  |  |  |  |                                                                                                    |   |  |  |  |  |                                                                                                    |   |  |  |  |  |                                                                                                    |   |  |  |  |  |                                                                                                    |   |  |  |  |  |                                                                                                    |   |  |  |  |  |                                                                                                    |   |  |  |  |  |                                                                                                    |   |  |  |  |  |                                                                                                    |   |  |  |  |  |                                                                                                    |   |  |  |  |  |                                                                                                    |   |  |  |  |  |                                                  |   |  |  |  |  |                                                                              |   |  |  |  |  |                                                                    |   |  |  |  |  |                                                                    |   |  |  |  |  |                                                               |   |  |  |  |  |                                                          |   |  |  |  |  |                                                                                                    |   |  |  |  |  |                                                                                   |  |  |  |  |  |                                           |   |  |  |  |  |                            |   |  |  |  |  |                                 |   |  |  |  |  |                            |   |  |  |  |  |                       |   |  |  |  |  |                  |   |  |  |  |  |             |   |  |  |  |  |        |   |  |  |  |  |   |   |  |  |  |  |  |   |  |  |  |  |
| O         S         U         r         e         J         e         a         s                                                                                                    |   |  |  |  |  |                                                                                                    |   |  |  |  |  |                                                                                                    |   |  |  |  |  |                                                                                                    |   |  |  |  |  |                                                                                                    |   |  |  |  |  |                                                                                                    |   |  |  |  |  |                                                                                                    |   |  |  |  |  |                                                                                                    |   |  |  |  |  |                                                                                                    |   |  |  |  |  |                                                                                                    |   |  |  |  |  |                                                                                                    |   |  |  |  |  |                                                                                                    |   |  |  |  |  |                                                                                                    |   |  |  |  |  |                                                                                                    |   |  |  |  |  |                                                                                                    |   |  |  |  |  |                                                                                                    |   |  |  |  |  |                                                                                                    |   |  |  |  |  |                                                                                                    |   |  |  |  |  |                                                                                                    |   |  |  |  |  |                                                                                                    |   |  |  |  |  |                                                  |   |  |  |  |  |                                                                              |   |  |  |  |  |                                                                    |   |  |  |  |  |                                                                    |   |  |  |  |  |                                                               |   |  |  |  |  |                                                          |   |  |  |  |  |                                                                                                    |   |  |  |  |  |                                                                                   |  |  |  |  |  |                                           |   |  |  |  |  |                            |   |  |  |  |  |                                 |   |  |  |  |  |                            |   |  |  |  |  |                       |   |  |  |  |  |                  |   |  |  |  |  |             |   |  |  |  |  |        |   |  |  |  |  |   |   |  |  |  |  |  |   |  |  |  |  |
| s<br>u<br>r<br>e<br>P<br>I<br>e<br>a<br>a                                                                                                    | 0 |  |  |  |  |                                                                                                    |   |  |  |  |  |                                                                                                    |   |  |  |  |  |                                                                                                    |   |  |  |  |  |                                                                                                    |   |  |  |  |  |                                                                                                    |   |  |  |  |  |                                                                                                    |   |  |  |  |  |                                                                                                    |   |  |  |  |  |                                                                                                    |   |  |  |  |  |                                                                                                    |   |  |  |  |  |                                                                                                    |   |  |  |  |  |                                                                                                    |   |  |  |  |  |                                                                                                    |   |  |  |  |  |                                                                                                    |   |  |  |  |  |                                                                                                    |   |  |  |  |  |                                                                                                    |   |  |  |  |  |                                                                                                    |   |  |  |  |  |                                                                                                    |   |  |  |  |  |                                                                                                    |   |  |  |  |  |                                                                                                    |   |  |  |  |  |                                                  |   |  |  |  |  |                                                                              |   |  |  |  |  |                                                                    |   |  |  |  |  |                                                                    |   |  |  |  |  |                                                               |   |  |  |  |  |                                                          |   |  |  |  |  |                                                                                                    |   |  |  |  |  |                                                                                   |  |  |  |  |  |                                           |   |  |  |  |  |                            |   |  |  |  |  |                                 |   |  |  |  |  |                            |   |  |  |  |  |                       |   |  |  |  |  |                  |   |  |  |  |  |             |   |  |  |  |  |        |   |  |  |  |  |   |   |  |  |  |  |  |   |  |  |  |  |
| U<br>r<br>e<br>l<br>a<br>s                                                                                                    | S |  |  |  |  |                                                                                                    |   |  |  |  |  |                                                                                                    |   |  |  |  |  |                                                                                                    |   |  |  |  |  |                                                                                                    |   |  |  |  |  |                                                                                                    |   |  |  |  |  |                                                                                                    |   |  |  |  |  |                                                                                                    |   |  |  |  |  |                                                                                                    |   |  |  |  |  |                                                                                                    |   |  |  |  |  |                                                                                                    |   |  |  |  |  |                                                                                                    |   |  |  |  |  |                                                                                                    |   |  |  |  |  |                                                                                                    |   |  |  |  |  |                                                                                                    |   |  |  |  |  |                                                                                                    |   |  |  |  |  |                                                                                                    |   |  |  |  |  |                                                                                                    |   |  |  |  |  |                                                                                                    |   |  |  |  |  |                                                                                                    |   |  |  |  |  |                                                  |   |  |  |  |  |                                                                              |   |  |  |  |  |                                                                    |   |  |  |  |  |                                                                    |   |  |  |  |  |                                                               |   |  |  |  |  |                                                          |   |  |  |  |  |                                                                                                    |   |  |  |  |  |                                                                                   |  |  |  |  |  |                                           |   |  |  |  |  |                            |   |  |  |  |  |                                 |   |  |  |  |  |                            |   |  |  |  |  |                       |   |  |  |  |  |                  |   |  |  |  |  |             |   |  |  |  |  |        |   |  |  |  |  |   |   |  |  |  |  |  |   |  |  |  |  |
| r<br>e<br>P<br>I<br>e<br>a<br>s                                                                                                    | u |  |  |  |  |                                                                                                    |   |  |  |  |  |                                                                                                    |   |  |  |  |  |                                                                                                    |   |  |  |  |  |                                                                                                    |   |  |  |  |  |                                                                                                    |   |  |  |  |  |                                                                                                    |   |  |  |  |  |                                                                                                    |   |  |  |  |  |                                                                                                    |   |  |  |  |  |                                                                                                    |   |  |  |  |  |                                                                                                    |   |  |  |  |  |                                                                                                    |   |  |  |  |  |                                                                                                    |   |  |  |  |  |                                                                                                    |   |  |  |  |  |                                                                                                    |   |  |  |  |  |                                                                                                    |   |  |  |  |  |                                                                                                    |   |  |  |  |  |                                                                                                    |   |  |  |  |  |                                                                                                    |   |  |  |  |  |                                                                                                    |   |  |  |  |  |                                                  |   |  |  |  |  |                                                                              |   |  |  |  |  |                                                                    |   |  |  |  |  |                                                                    |   |  |  |  |  |                                                               |   |  |  |  |  |                                                          |   |  |  |  |  |                                                                                                    |   |  |  |  |  |                                                                                   |  |  |  |  |  |                                           |   |  |  |  |  |                            |   |  |  |  |  |                                 |   |  |  |  |  |                            |   |  |  |  |  |                       |   |  |  |  |  |                  |   |  |  |  |  |             |   |  |  |  |  |        |   |  |  |  |  |   |   |  |  |  |  |  |   |  |  |  |  |
| e<br>P<br>I<br>e<br>a<br>s                                                                                                    | r |  |  |  |  |                                                                                                    |   |  |  |  |  |                                                                                                    |   |  |  |  |  |                                                                                                    |   |  |  |  |  |                                                                                                    |   |  |  |  |  |                                                                                                    |   |  |  |  |  |                                                                                                    |   |  |  |  |  |                                                                                                    |   |  |  |  |  |                                                                                                    |   |  |  |  |  |                                                                                                    |   |  |  |  |  |                                                                                                    |   |  |  |  |  |                                                                                                    |   |  |  |  |  |                                                                                                    |   |  |  |  |  |                                                                                                    |   |  |  |  |  |                                                                                                    |   |  |  |  |  |                                                                                                    |   |  |  |  |  |                                                                                                    |   |  |  |  |  |                                                                                                    |   |  |  |  |  |                                                                                                    |   |  |  |  |  |                                                                                                    |   |  |  |  |  |                                                  |   |  |  |  |  |                                                                              |   |  |  |  |  |                                                                    |   |  |  |  |  |                                                                    |   |  |  |  |  |                                                               |   |  |  |  |  |                                                          |   |  |  |  |  |                                                                                                    |   |  |  |  |  |                                                                                   |  |  |  |  |  |                                           |   |  |  |  |  |                            |   |  |  |  |  |                                 |   |  |  |  |  |                            |   |  |  |  |  |                       |   |  |  |  |  |                  |   |  |  |  |  |             |   |  |  |  |  |        |   |  |  |  |  |   |   |  |  |  |  |  |   |  |  |  |  |
| P<br>I<br>e<br>a<br>s                                                                                                    | е |  |  |  |  |                                                                                                    |   |  |  |  |  |                                                                                                    |   |  |  |  |  |                                                                                                    |   |  |  |  |  |                                                                                                    |   |  |  |  |  |                                                                                                    |   |  |  |  |  |                                                                                                    |   |  |  |  |  |                                                                                                    |   |  |  |  |  |                                                                                                    |   |  |  |  |  |                                                                                                    |   |  |  |  |  |                                                                                                    |   |  |  |  |  |                                                                                                    |   |  |  |  |  |                                                                                                    |   |  |  |  |  |                                                                                                    |   |  |  |  |  |                                                                                                    |   |  |  |  |  |                                                                                                    |   |  |  |  |  |                                                                                                    |   |  |  |  |  |                                                                                                    |   |  |  |  |  |                                                                                                    |   |  |  |  |  |                                                                                                    |   |  |  |  |  |                                                  |   |  |  |  |  |                                                                              |   |  |  |  |  |                                                                    |   |  |  |  |  |                                                                    |   |  |  |  |  |                                                               |   |  |  |  |  |                                                          |   |  |  |  |  |                                                                                                    |   |  |  |  |  |                                                                                   |  |  |  |  |  |                                           |   |  |  |  |  |                            |   |  |  |  |  |                                 |   |  |  |  |  |                            |   |  |  |  |  |                       |   |  |  |  |  |                  |   |  |  |  |  |             |   |  |  |  |  |        |   |  |  |  |  |   |   |  |  |  |  |  |   |  |  |  |  |
| l<br>e<br>a<br>s                                                                                                    | Р |  |  |  |  |                                                                                                    |   |  |  |  |  |                                                                                                    |   |  |  |  |  |                                                                                                    |   |  |  |  |  |                                                                                                    |   |  |  |  |  |                                                                                                    |   |  |  |  |  |                                                                                                    |   |  |  |  |  |                                                                                                    |   |  |  |  |  |                                                                                                    |   |  |  |  |  |                                                                                                    |   |  |  |  |  |                                                                                                    |   |  |  |  |  |                                                                                                    |   |  |  |  |  |                                                                                                    |   |  |  |  |  |                                                                                                    |   |  |  |  |  |                                                                                                    |   |  |  |  |  |                                                                                                    |   |  |  |  |  |                                                                                                    |   |  |  |  |  |                                                                                                    |   |  |  |  |  |                                                                                                    |   |  |  |  |  |                                                                                                    |   |  |  |  |  |                                                  |   |  |  |  |  |                                                                              |   |  |  |  |  |                                                                    |   |  |  |  |  |                                                                    |   |  |  |  |  |                                                               |   |  |  |  |  |                                                          |   |  |  |  |  |                                                                                                    |   |  |  |  |  |                                                                                   |  |  |  |  |  |                                           |   |  |  |  |  |                            |   |  |  |  |  |                                 |   |  |  |  |  |                            |   |  |  |  |  |                       |   |  |  |  |  |                  |   |  |  |  |  |             |   |  |  |  |  |        |   |  |  |  |  |   |   |  |  |  |  |  |   |  |  |  |  |
| e<br>a<br>s                                                                                                    | I |  |  |  |  |                                                                                                    |   |  |  |  |  |                                                                                                    |   |  |  |  |  |                                                                                                    |   |  |  |  |  |                                                                                                    |   |  |  |  |  |                                                                                                    |   |  |  |  |  |                                                                                                    |   |  |  |  |  |                                                                                                    |   |  |  |  |  |                                                                                                    |   |  |  |  |  |                                                                                                    |   |  |  |  |  |                                                                                                    |   |  |  |  |  |                                                                                                    |   |  |  |  |  |                                                                                                    |   |  |  |  |  |                                                                                                    |   |  |  |  |  |                                                                                                    |   |  |  |  |  |                                                                                                    |   |  |  |  |  |                                                                                                    |   |  |  |  |  |                                                                                                    |   |  |  |  |  |                                                                                                    |   |  |  |  |  |                                                                                                    |   |  |  |  |  |                                                  |   |  |  |  |  |                                                                              |   |  |  |  |  |                                                                    |   |  |  |  |  |                                                                    |   |  |  |  |  |                                                               |   |  |  |  |  |                                                          |   |  |  |  |  |                                                                                                    |   |  |  |  |  |                                                                                   |  |  |  |  |  |                                           |   |  |  |  |  |                            |   |  |  |  |  |                                 |   |  |  |  |  |                            |   |  |  |  |  |                       |   |  |  |  |  |                  |   |  |  |  |  |             |   |  |  |  |  |        |   |  |  |  |  |   |   |  |  |  |  |  |   |  |  |  |  |
| a<br>s                                                                                                    | е |  |  |  |  |                                                                                                    |   |  |  |  |  |                                                                                                    |   |  |  |  |  |                                                                                                    |   |  |  |  |  |                                                                                                    |   |  |  |  |  |                                                                                                    |   |  |  |  |  |                                                                                                    |   |  |  |  |  |                                                                                                    |   |  |  |  |  |                                                                                                    |   |  |  |  |  |                                                                                                    |   |  |  |  |  |                                                                                                    |   |  |  |  |  |                                                                                                    |   |  |  |  |  |                                                                                                    |   |  |  |  |  |                                                                                                    |   |  |  |  |  |                                                                                                    |   |  |  |  |  |                                                                                                    |   |  |  |  |  |                                                                                                    |   |  |  |  |  |                                                                                                    |   |  |  |  |  |                                                                                                    |   |  |  |  |  |                                                                                                    |   |  |  |  |  |                                                  |   |  |  |  |  |                                                                              |   |  |  |  |  |                                                                    |   |  |  |  |  |                                                                    |   |  |  |  |  |                                                               |   |  |  |  |  |                                                          |   |  |  |  |  |                                                                                                    |   |  |  |  |  |                                                                                   |  |  |  |  |  |                                           |   |  |  |  |  |                            |   |  |  |  |  |                                 |   |  |  |  |  |                            |   |  |  |  |  |                       |   |  |  |  |  |                  |   |  |  |  |  |             |   |  |  |  |  |        |   |  |  |  |  |   |   |  |  |  |  |  |   |  |  |  |  |
| S                                                                                                    | а |  |  |  |  |                                                                                                    |   |  |  |  |  |                                                                                                    |   |  |  |  |  |                                                                                                    |   |  |  |  |  |                                                                                                    |   |  |  |  |  |                                                                                                    |   |  |  |  |  |                                                                                                    |   |  |  |  |  |                                                                                                    |   |  |  |  |  |                                                                                                    |   |  |  |  |  |                                                                                                    |   |  |  |  |  |                                                                                                    |   |  |  |  |  |                                                                                                    |   |  |  |  |  |                                                                                                    |   |  |  |  |  |                                                                                                    |   |  |  |  |  |                                                                                                    |   |  |  |  |  |                                                                                                    |   |  |  |  |  |                                                                                                    |   |  |  |  |  |                                                                                                    |   |  |  |  |  |                                                                                                    |   |  |  |  |  |                                                                                                    |   |  |  |  |  |                                                  |   |  |  |  |  |                                                                              |   |  |  |  |  |                                                                    |   |  |  |  |  |                                                                    |   |  |  |  |  |                                                               |   |  |  |  |  |                                                          |   |  |  |  |  |                                                                                                    |   |  |  |  |  |                                                                                   |  |  |  |  |  |                                           |   |  |  |  |  |                            |   |  |  |  |  |                                 |   |  |  |  |  |                            |   |  |  |  |  |                       |   |  |  |  |  |                  |   |  |  |  |  |             |   |  |  |  |  |        |   |  |  |  |  |   |   |  |  |  |  |  |   |  |  |  |  |
|                                                                                                    | S |  |  |  |  |                                                                                                    |   |  |  |  |  |                                                                                                    |   |  |  |  |  |                                                                                                    |   |  |  |  |  |                                                                                                    |   |  |  |  |  |                                                                                                    |   |  |  |  |  |                                                                                                    |   |  |  |  |  |                                                                                                    |   |  |  |  |  |                                                                                                    |   |  |  |  |  |                                                                                                    |   |  |  |  |  |                                                                                                    |   |  |  |  |  |                                                                                                    |   |  |  |  |  |                                                                                                    |   |  |  |  |  |                                                                                                    |   |  |  |  |  |                                                                                                    |   |  |  |  |  |                                                                                                    |   |  |  |  |  |                                                                                                    |   |  |  |  |  |                                                                                                    |   |  |  |  |  |                                                                                                    |   |  |  |  |  |                                                                                                    |   |  |  |  |  |                                                  |   |  |  |  |  |                                                                              |   |  |  |  |  |                                                                    |   |  |  |  |  |                                                                    |   |  |  |  |  |                                                               |   |  |  |  |  |                                                          |   |  |  |  |  |                                                                                                    |   |  |  |  |  |                                                                                   |  |  |  |  |  |                                           |   |  |  |  |  |                            |   |  |  |  |  |                                 |   |  |  |  |  |                            |   |  |  |  |  |                       |   |  |  |  |  |                  |   |  |  |  |  |             |   |  |  |  |  |        |   |  |  |  |  |   |   |  |  |  |  |  |   |  |  |  |  |

- е
- р

| 1      |  |  |  |  |  |  |
|--------|--|--|--|--|--|--|
|        |  |  |  |  |  |  |
| a      |  |  |  |  |  |  |
| e c    |  |  |  |  |  |  |
| t      |  |  |  |  |  |  |
| h      |  |  |  |  |  |  |
| e      |  |  |  |  |  |  |
| d      |  |  |  |  |  |  |
| i      |  |  |  |  |  |  |
| S      |  |  |  |  |  |  |
| k      |  |  |  |  |  |  |
| S      |  |  |  |  |  |  |
| i      |  |  |  |  |  |  |
| n      |  |  |  |  |  |  |
| а      |  |  |  |  |  |  |
| S      |  |  |  |  |  |  |
| а      |  |  |  |  |  |  |
| f      |  |  |  |  |  |  |
| е      |  |  |  |  |  |  |
| р      |  |  |  |  |  |  |
| I      |  |  |  |  |  |  |
| а      |  |  |  |  |  |  |
| С      |  |  |  |  |  |  |
| e      |  |  |  |  |  |  |
| a      |  |  |  |  |  |  |
| 1      |  |  |  |  |  |  |
| n      |  |  |  |  |  |  |
| a      |  |  |  |  |  |  |
| 9<br>W |  |  |  |  |  |  |
| i      |  |  |  |  |  |  |
| t      |  |  |  |  |  |  |
| h      |  |  |  |  |  |  |
| t      |  |  |  |  |  |  |
| h      |  |  |  |  |  |  |
| е      |  |  |  |  |  |  |
| е      |  |  |  |  |  |  |
| i      |  |  |  |  |  |  |
| g      |  |  |  |  |  |  |
| h      |  |  |  |  |  |  |
| t      |  |  |  |  |  |  |
| S      |  |  |  |  |  |  |
| С      |  |  |  |  |  |  |
| r      |  |  |  |  |  |  |
| е      |  |  |  |  |  |  |
| W      |  |  |  |  |  |  |
| 5<br>+ |  |  |  |  |  |  |
| L<br>h |  |  |  |  |  |  |
|        |  |  |  |  |  |  |

а

|   | t |  |  |  |  |
|---|---|--|--|--|--|
|   | h |  |  |  |  |
|   | 0 |  |  |  |  |
|   |   |  |  |  |  |
|   | d |  |  |  |  |
|   | t |  |  |  |  |
|   | h |  |  |  |  |
|   | e |  |  |  |  |
|   | m |  |  |  |  |
|   | t |  |  |  |  |
|   | 0 |  |  |  |  |
|   | t |  |  |  |  |
|   | h |  |  |  |  |
|   | 0 |  |  |  |  |
|   | 6 |  |  |  |  |
|   | e |  |  |  |  |
|   |   |  |  |  |  |
|   | L |  |  |  |  |
|   | 1 |  |  |  |  |
|   | 0 |  |  |  |  |
|   | 5 |  |  |  |  |
|   | u |  |  |  |  |
|   | ſ |  |  |  |  |
| • | e |  |  |  |  |
|   | N |  |  |  |  |
|   | 0 |  |  |  |  |
|   | t |  |  |  |  |
|   | е |  |  |  |  |
|   | t |  |  |  |  |
|   | h |  |  |  |  |
|   | e |  |  |  |  |
|   | b |  |  |  |  |
|   | а |  |  |  |  |
|   | У |  |  |  |  |
|   | t |  |  |  |  |
|   | h |  |  |  |  |
|   | а |  |  |  |  |
|   | t |  |  |  |  |
|   | е |  |  |  |  |
|   | а |  |  |  |  |
|   | С |  |  |  |  |
|   | h |  |  |  |  |
|   | d |  |  |  |  |
|   | i |  |  |  |  |
|   | S |  |  |  |  |
|   | k |  |  |  |  |
|   | С |  |  |  |  |
|   | а |  |  |  |  |
|   | m |  |  |  |  |
|   | е |  |  |  |  |

f

```
r
o
m
(
b
o
```

#### t t

o m

#### а

n

#### d t

0

## ) р

5

#### 6.

- R
- e t
- u
- r
- n t
- h e
- f a
- i
- 1
- i n
  - g e
  - e n
  - С
  - | 0
  - s u
  - r
  - e +
  - t o
  - L
  - a
  - C i

| е      |  |  |  |
|--------|--|--|--|
| а      |  |  |  |
| S      |  |  |  |
| е      |  |  |  |
| Х      |  |  |  |
| р      |  |  |  |
|        |  |  |  |
| а      |  |  |  |
| i      |  |  |  |
| n      |  |  |  |
| е      |  |  |  |
| d      |  |  |  |
| b      |  |  |  |
| У      |  |  |  |
| t      |  |  |  |
| h      |  |  |  |
| e      |  |  |  |
| L      |  |  |  |
| a      |  |  |  |
| C      |  |  |  |
| l      |  |  |  |
| e      |  |  |  |
| C      |  |  |  |
| u      |  |  |  |
| 5<br>+ |  |  |  |
| 0      |  |  |  |
| m      |  |  |  |
|        |  |  |  |
| r      |  |  |  |
| S      |  |  |  |
| u      |  |  |  |
| p      |  |  |  |
| p      |  |  |  |
| 0      |  |  |  |
| r      |  |  |  |
| t      |  |  |  |
| r      |  |  |  |
| е      |  |  |  |
| р      |  |  |  |
| r      |  |  |  |
| е      |  |  |  |
| S      |  |  |  |
| е      |  |  |  |
| n      |  |  |  |
| t      |  |  |  |
| а      |  |  |  |
| t      |  |  |  |
| i      |  |  |  |

V

.

#### Insert the disks into the replacement enclosure

Once you have received the replacement enclosure from LaCie:

- 1. Open the replacement enclosure and carefully insert the drives into the same bay locations they held in the original enclosure. When fastening the drives to their bays, please make certain to use the same eight screws that were included with the device. Using other screws could damage the unit and void your warranty.
- 2. Close the replacement enclosure and make certain that the RAID switch is the same as the original enclosure.
- 3. Connect the enclosure to your computer and turn it on.